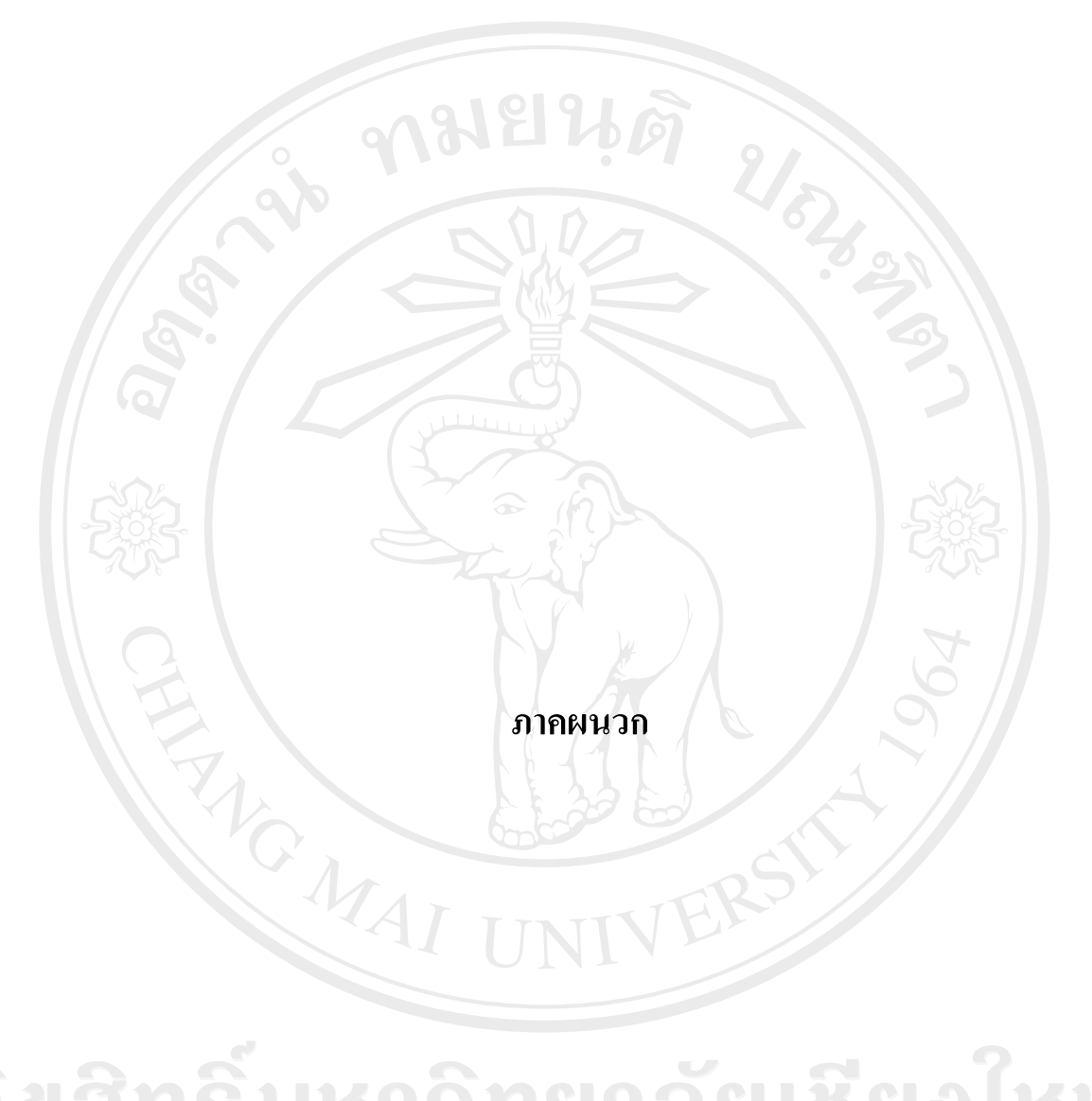

#### ภาคผนวก ก

## การติดตั้งโปรแกรม

## การติดตั้งเว็บเซริฟ์เวอร์ บนระบบปฏิบัติการ Windows XP Profession Service Pack 2

ในเอกสารงานวิจัยนี้ใช้ซอฟต์แวร์ ซึ่งทั้งหมดเป็นฟรีแวร์ นั้นคือไม่มีค่าใช้จ่ายใด ๆ เมื่อนำมาใช้ และเมื่อทำการติดตั้งแล้วเสร็จ ระบบปฏิบัติจะสามารถให้บริการโปรแกรมภาษาพีเอชพี และ โปรแกรมภาษาเอเอสพี ได้พร้อม ๆ กัน

 ทำการติดตั้ง Web Server ที่ชื่อว่า IIS (Internet Information Server) ดับเบิ้ลคลิกที่ My Computer หรือเลือกที่ Start -> Control Panel -> Add or Remove Programs

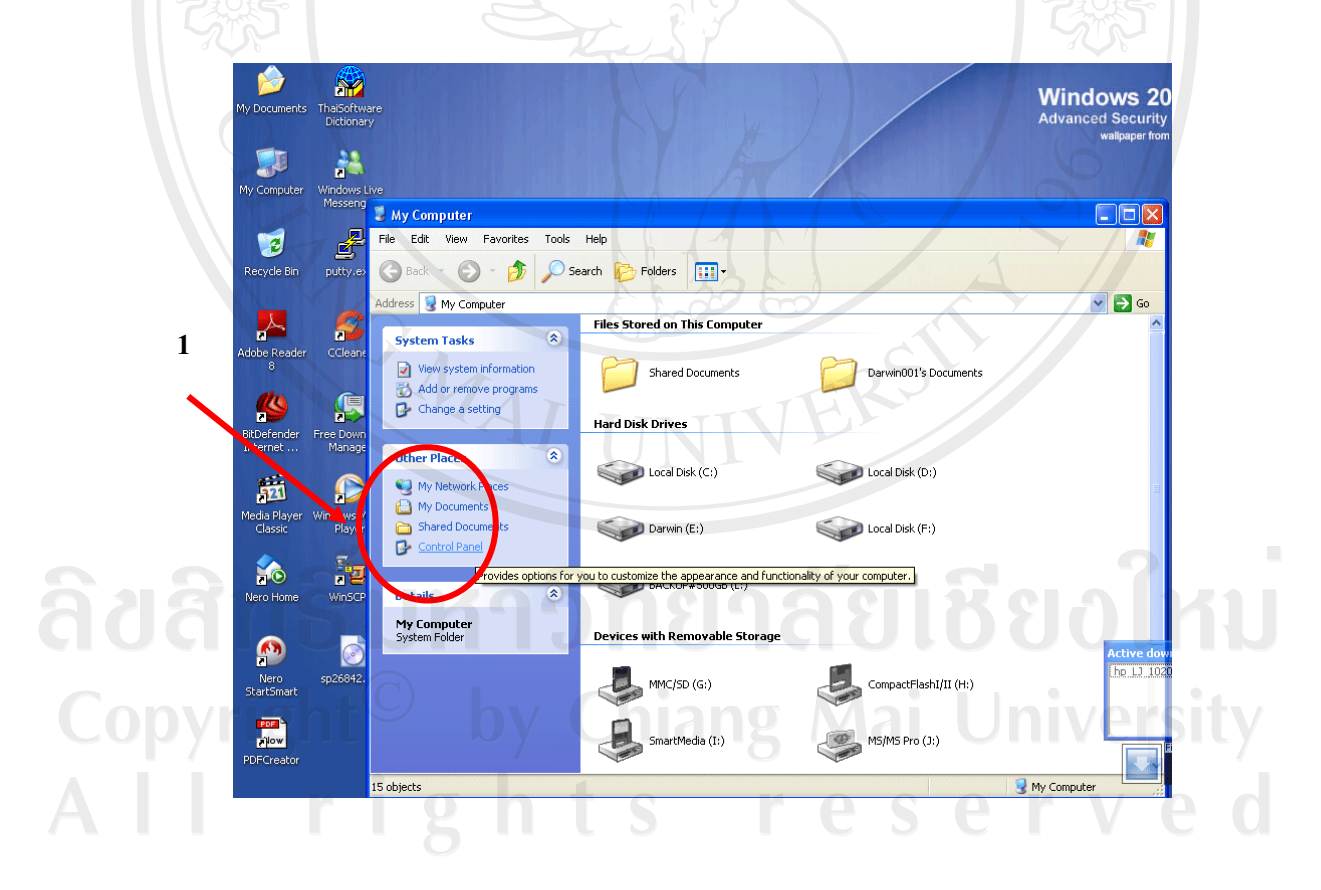

 2. เลือก Add/Remove Windows Components แล้วทำเครื่องหมายถูก หน้าข้อความ Internet Information Server (หมายเลข 2) และถ้าต้องการเลือกคุณสมบัติเพิ่มเติมให้เลือกที่ Details (หมายเลข 4) ต้องการเรียกใช้คุณสมบัติใดให้ทำเครื่องหมายถูกหน้าตัวเลือกนั้น ๆ เช่น File Transfer Protocol (FTP) Service คือบริการโอนย้ายข้อมูลแบบ ftp เป็นต้น เสร็จแล้วให้คลิกที่ ปุ่ม OK (หมายเลข 5) และ คลิกที่ปุ่ม Next (หมายเลข 6) ตามลำคับ

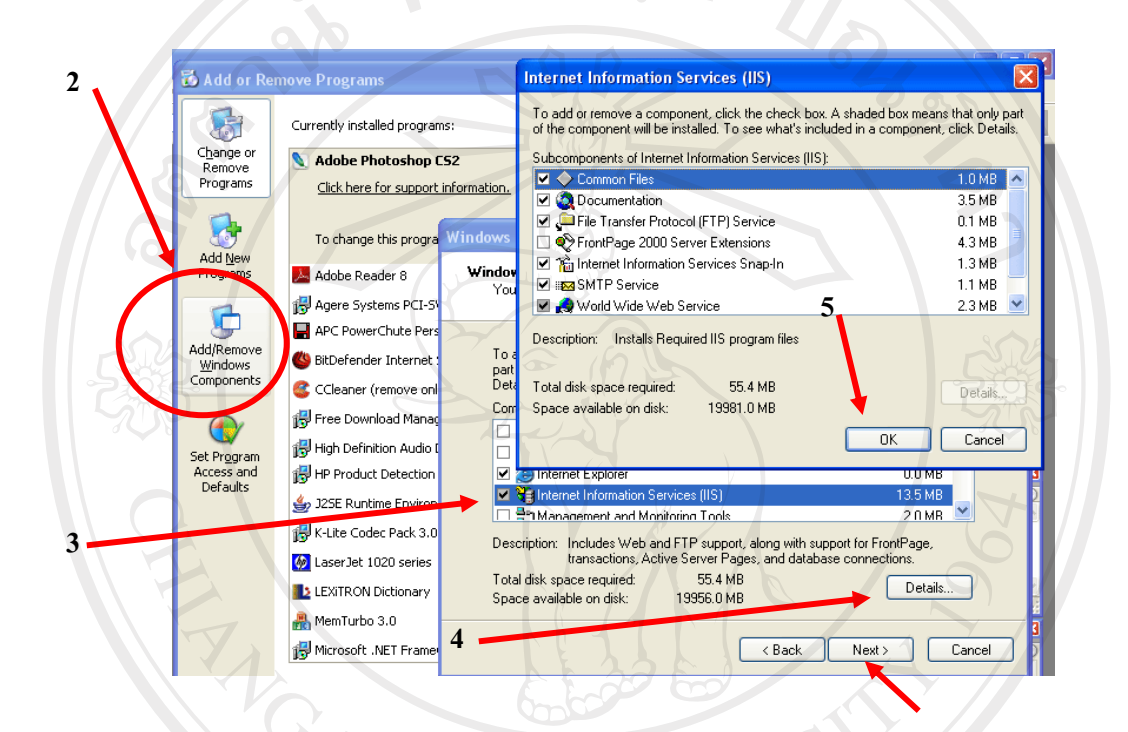

3. โปรแกรมจะทำการติดตั้ง IIS ให้กับเครื่อง

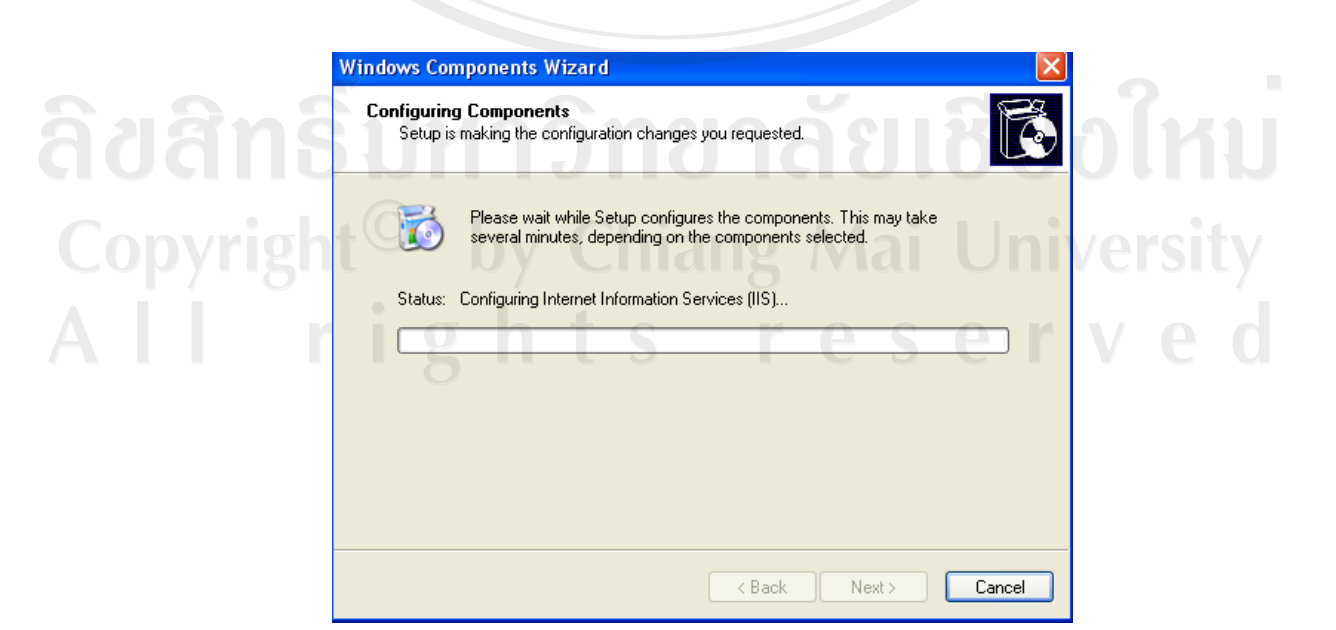

6

4. รอจนกระทั้งปรากฏข้อความ Completing the Windows components Wizard

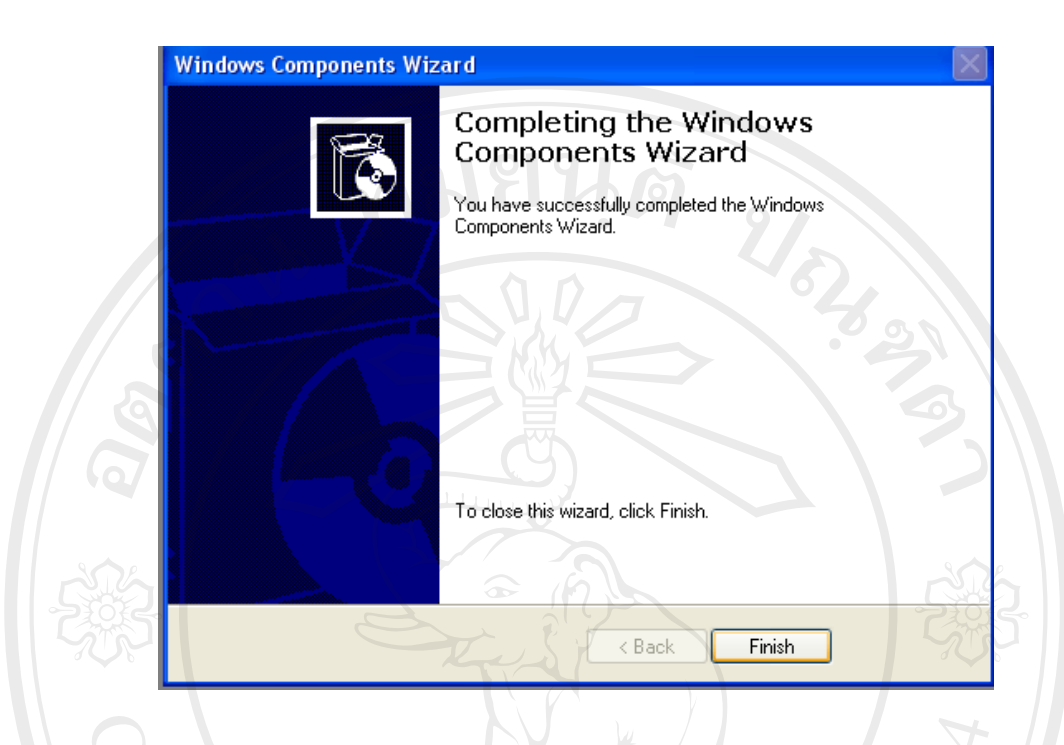

5. เปิดโปรแกรม IE ใส่ชื่อที่ช่อง Address โดย IIS ชื่อจะเป็น http://localhost เพื่อทดสอบการ ติดตั้ง หากโปรแกรมติดตั้งสมบรูณ์จะปรากฏหน้าจอด้านล่างนี้สองหน้าต่าง และสามารถใช้งาน โปรแกรมภาษาเอเอสพีได้แล้ว

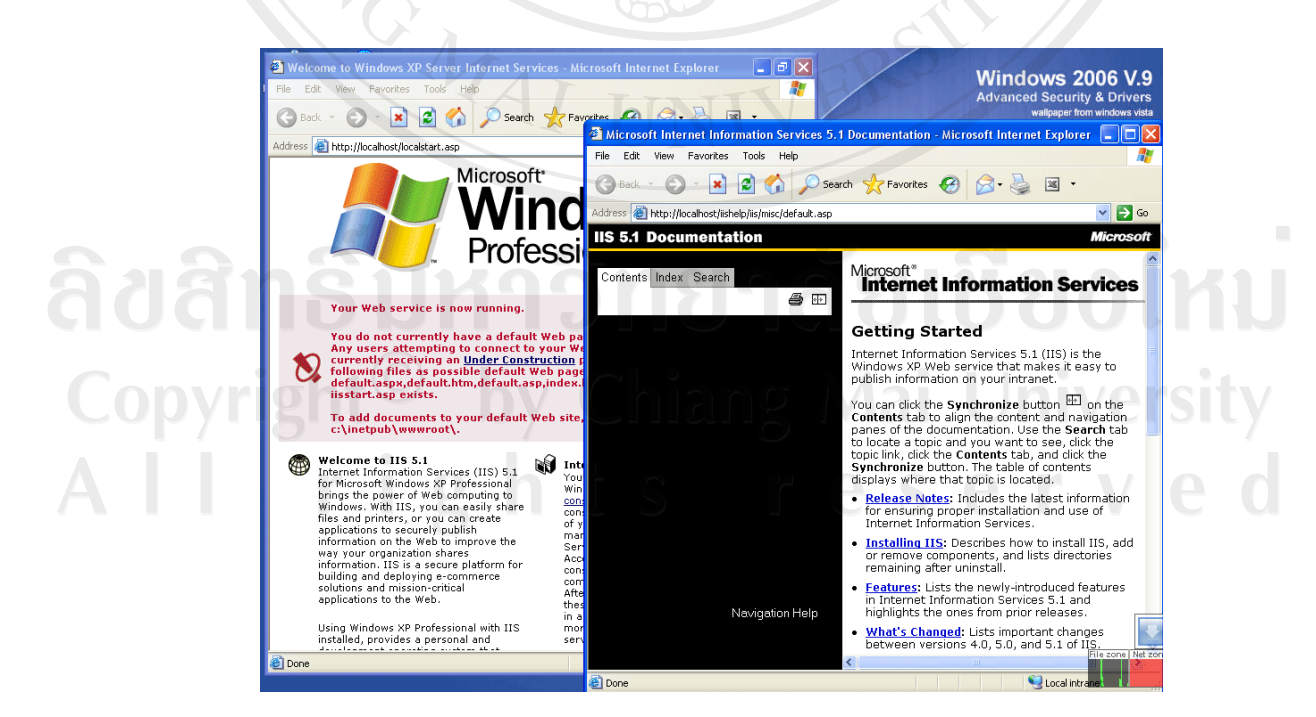

การติดตั้งโปรแกรมพีเอชพี แบบคลายไฟล์ซิป (Zip file)

ในเอกสารนี้งานวิจัยนี้ผู้ศึกษาจะใช้โปรแกรมภาษาพีเอชพี เวอร์ชัน 5.2.3 ด้วยการคลายไฟล์ซิป เพื่อให้ระบบปฏิบัติที่ใช้ สามารถใช้งานได้ทั้งโปรแกรมภาษาเอเอสพี และโปรแกรมภาษาพีเอชพี

1. สามารถดาวน์โหลดโปรแกรมภาษาพีเอชพี เวอร์ชันล่าสุดได้ที่ http://www.php.net

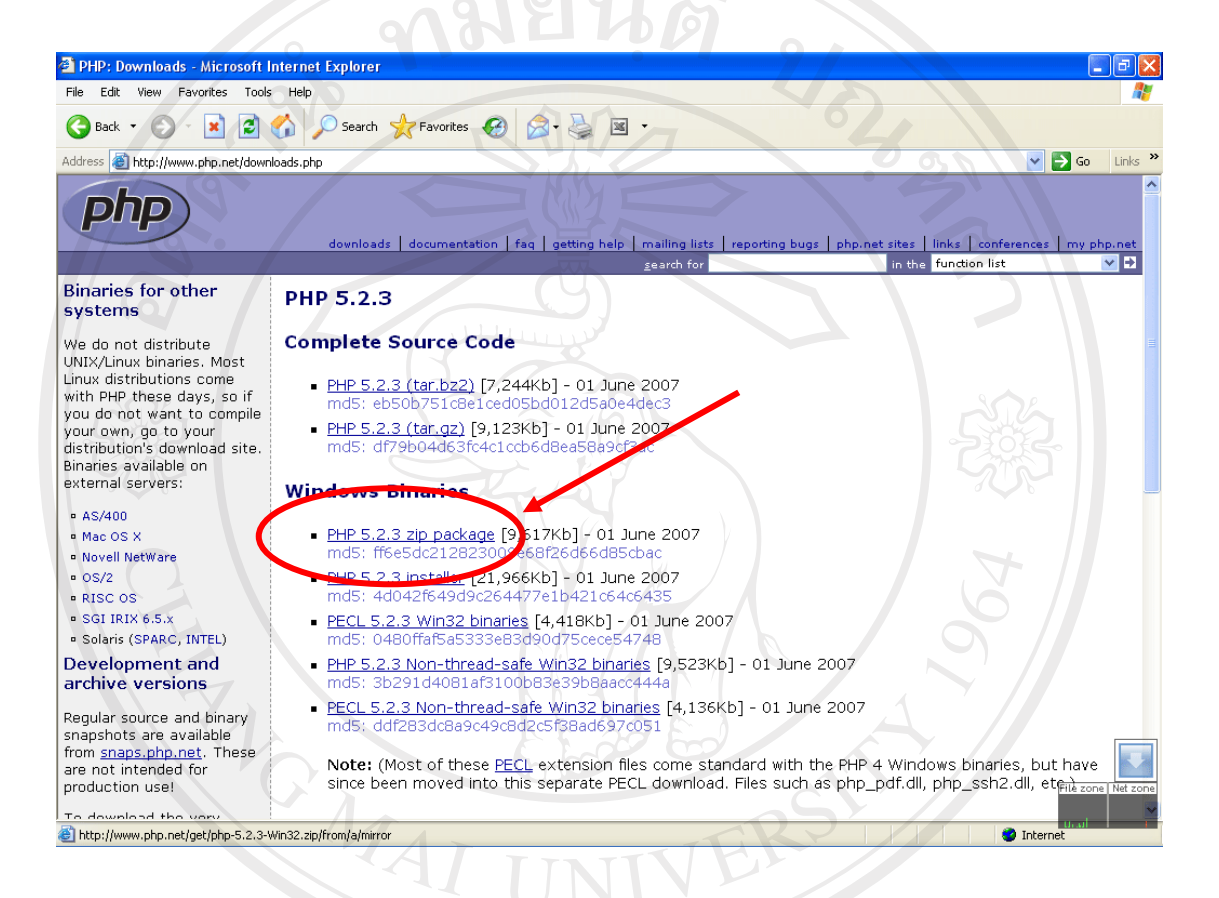

- ทำการคลายซิปไฟล์โดยการคลิกขวาที่ไฟล์นามสุกล Zip
- เลือกสถานที่ที่ต้องวางโปรแกรมในที่นี้เลือกที่ C:\php5 (หมายเลข 1, 2 และ 3 ตามลำดับ)

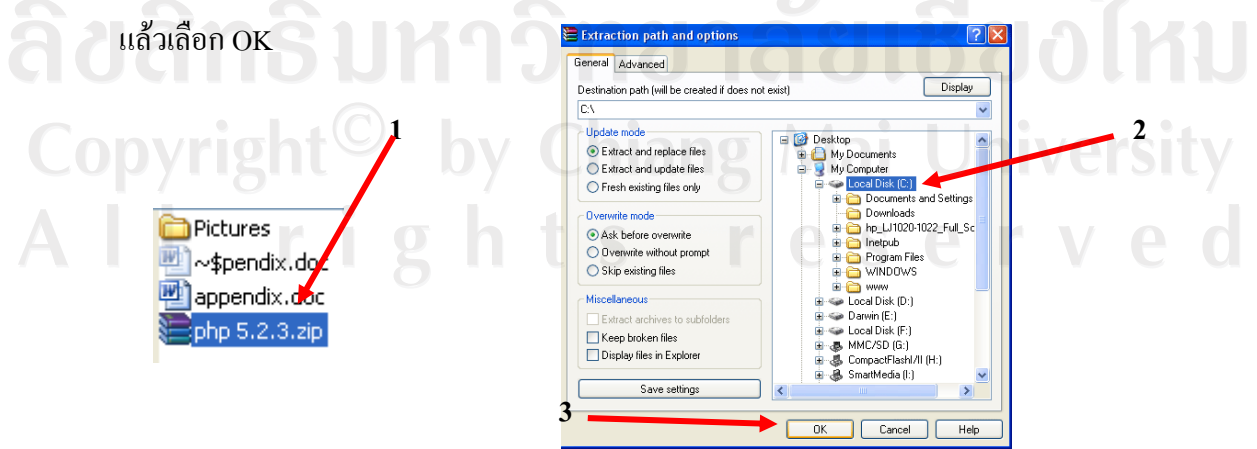

4. ค้นหาไฟล์ชื่อ php.ini-dist ที่อยู่ภายใต้โฟลเดอร์ php5 เปลี่ยนชื่อให้เป็น php.ini

5. คัดลอกไฟล์ php.ini ไปไว้ที่ C:\Windows แล้วเปิดไฟล์เพื่อแก้ไขด้วยโปรแกรมอ่าน Text Editors ทั่วไป เช่น Notepad โดยทำการแก้ไขค่าต่าง ๆ ดังนี้

| ค่าเดิม                          | แก้ไขเป็น                                                                                                    |
|----------------------------------|----------------------------------------------------------------------------------------------------|
| output_buffering = Off           | output_buffering = 4096                                                                                                    |
| register_globals = Off           | register_globals = On                                                                                                    |
| ; default_charset = "iso-8859-1" | default_charset = "utf-8" และ เอาเครื่องหมาย<br>ข้างหน้า                                                                                                    |
| extension_dir = "./"             | extension_dir = "C:\PHP5\ext"                                                                                                    |
| ; upload_tmp_dir =               | upload_tmp_dir = C:\php5\uploadtemp<br>เอาเครื่องหมาย; ข้างหน้าออก และสร้า<br>โฟลเดอร์ชื่อ uploadtemp                                                                  |
| ; session.save_path = "/tmp"     | session.save_path = C:\php5\sessiondata เอ<br>เครื่องหมาย ; ข้างหน้าออก และสร้างโฟลเดอ<br>ชื่อ sessiondata                                                             |
| ; sendmail_from = me@example.com | ถ้ำต้องการใช้ smtp เพื่อส่ง mail เอาเครื่องหมา<br>; และแก้ไขใหม่เป็นชื่อ เมล์คุณ                                                                                       |
| ; extension=php_mysql.dll        | xtension=php_mysql.dll เอาเครื่องหมาย<br>ข้างหน้าออก พร้อมกับคัดลอกไฟล์ libmysql.d<br>และ php5ts.dll ซึ่งอยู่ในโฟลเดอร์ C:\PHF<br>นำไปใส่ในโฟลเดอร์ C:\WINDOWS\system3 |

| righ                                                                                                    |                                       |       |                     |     |
|----------------------------------------------------------------------------------------------------|---------------------------------------|-------|---------------------|-----|
| 🝓 Internet Information Service                                                                                                    | S                                     |       |                     |     |
| File Action View Help<br>← → 💽 🛃 🕄 💵 💂                                                                                                    | ▶ ■ II                                |       |                     |     |
| Thermet Information Services  DARWIN001 (local computer)  Computer  Computer Computer  Computer  Computer Computer  Computer  Computer  Computer | Computer<br>DARWIN001 (local computer | ) Yes | Version<br>IIS V5.1 | Sta |

7. เลือกที่เมนู Documents -> Add.. แล้วใส่ชื่อหลักของโปรแกรมภาษาพีเอชพี เช่น index.php, default.php

|   | Directory Security HTTP Headers Custom Errors | ASP.NET |
|---|-----------------------------------------------|---------|
| 0 | ISAPI Filters Home Directory                  | uments  |
| 6 | Enable Default Document                       |         |
|   | Default.aspx<br>Default.htm                   |         |
|   | Default.asp<br>index.htm                      | 00      |
|   |                                               |         |
|   | Enable Document Footer                        |         |
|   |                                               |         |
|   | Browse                                        |         |
|   | Add Default Document                          |         |
|   |                                               |         |
|   | Default Document Name:                        |         |
|   | Index bib                                     |         |
|   | OK Cancel                                     | 100     |
|   |                                               |         |
|   |                                               |         |

8. เลือกที่ apply -> Select All -> OK -> OK

| Web Sites Properties                                                                                                    |
|----------------------------------------------------------------------------------------------------|
| Directory Security HTTP Headers Custom Errors ASP.NET<br>ISAPI Filters Home Directory Documents                                                                                                    |
| Inheritance Overrides                                                                                                    |
| The following child nodes also define the value of the "Default Document" property, which overrides the value you have just set. Please select from the list below those nodes which should use the new value. |
| Child Nodes:<br>Default Web Site<br>Default Web Site/Printers                                                                                                    |
| • by Chiang Mai University                                                                                                    |
| ights reserved                                                                                                    |
| OK Cancel Help                                                                                                    |
|                                                                                                    |

9. ทำการ Add นามสกุล .php เพื่อให้ IIS สามารถ Run ภาษา PHP ได้

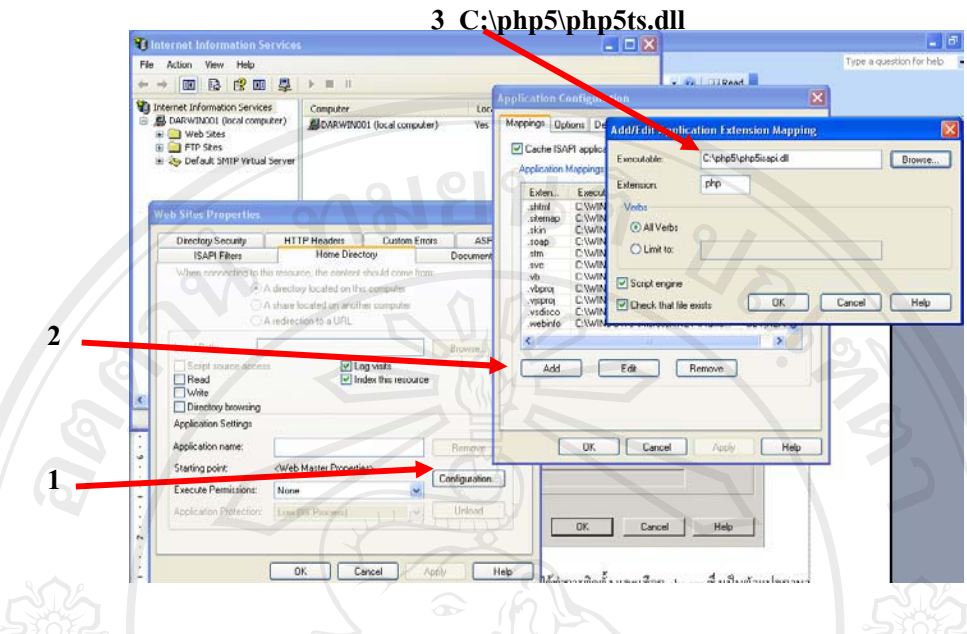

โดยใส่ Executable ตาม Path ที่เราได้ทำการติดตั้ง โดยเลือก C:\php5\php5ts.dll ซึ่งเป็นตัว แปลภาษา PHP ตรง Extension ใส่ .php เพื่อให้รู้ว่า ภาษา PHP จะใช้นามสกุล .php สามารถ Add เพิ่มได้อีก เช่น .php3 หรือ .php4 ซึ่งขึ้นอยู่กับเราจะกำหนดในส่วนของภาษา PHP ว่าจะให้ใช้ นามสกุลอะไร แล้วตรวจสอบการทำงานร่วมกันระหว่างสคริปเอเอสพี และพีเอชพี โดยการสร้าง Virtual Directory ใช้งาน IIS ได้ที่ Start -> Control Panel -> Administrative Tools -> Internet Information Services เพื่อเรียกใช้งาน Internet Information Services

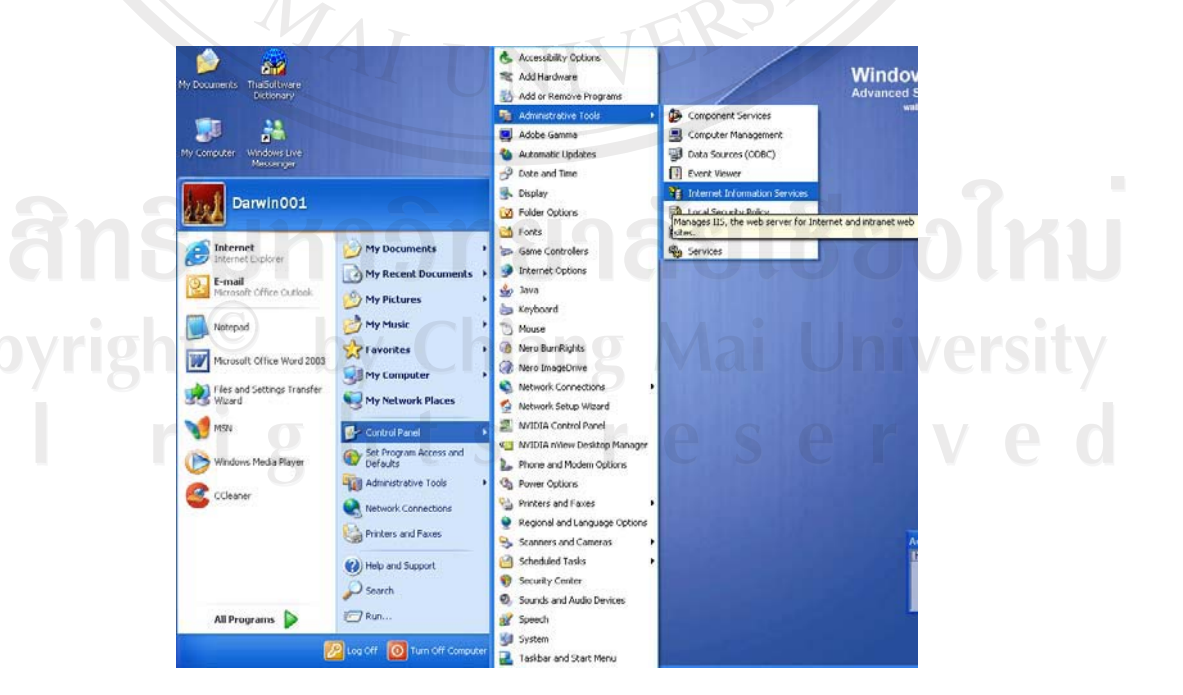

10. สร้าง Virtual Directory หรือห้องเก็บโปรแกรมเพื่อทำการทคสอบสคริปต์เอเอสพี และพี เอชพี เลือกที่ Next

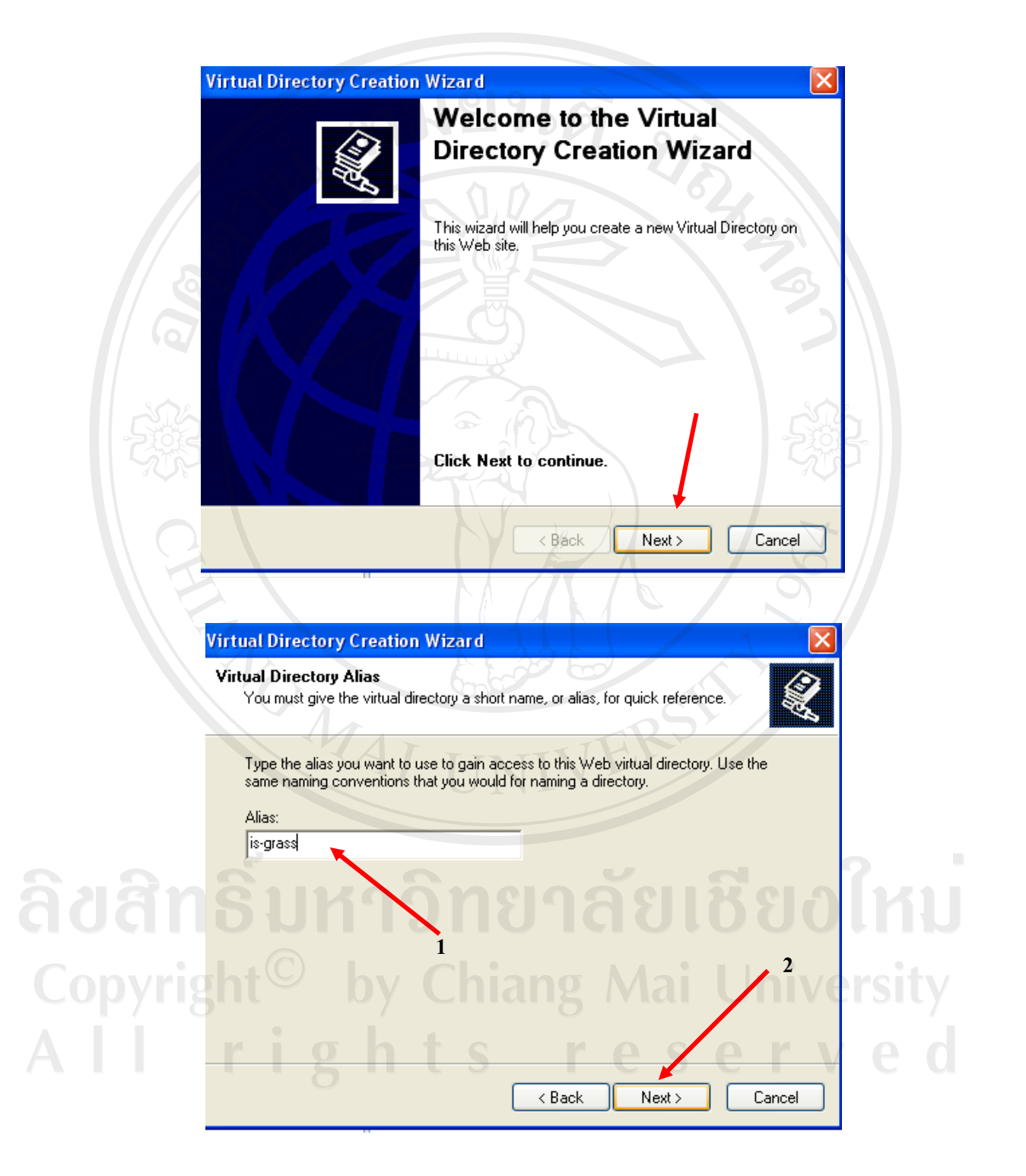

กำหนดชื่อที่ใช้เรียกโปรแกรม ในเอกสารงานวิจัยนี้จะใช้เรียกที่ http://localhost/is-grass จึง
 กำหนด Alias: (หมายเลขที่ 1) เป็น is-grass แล้วคลิก Next (หมายเลขที่ 2)

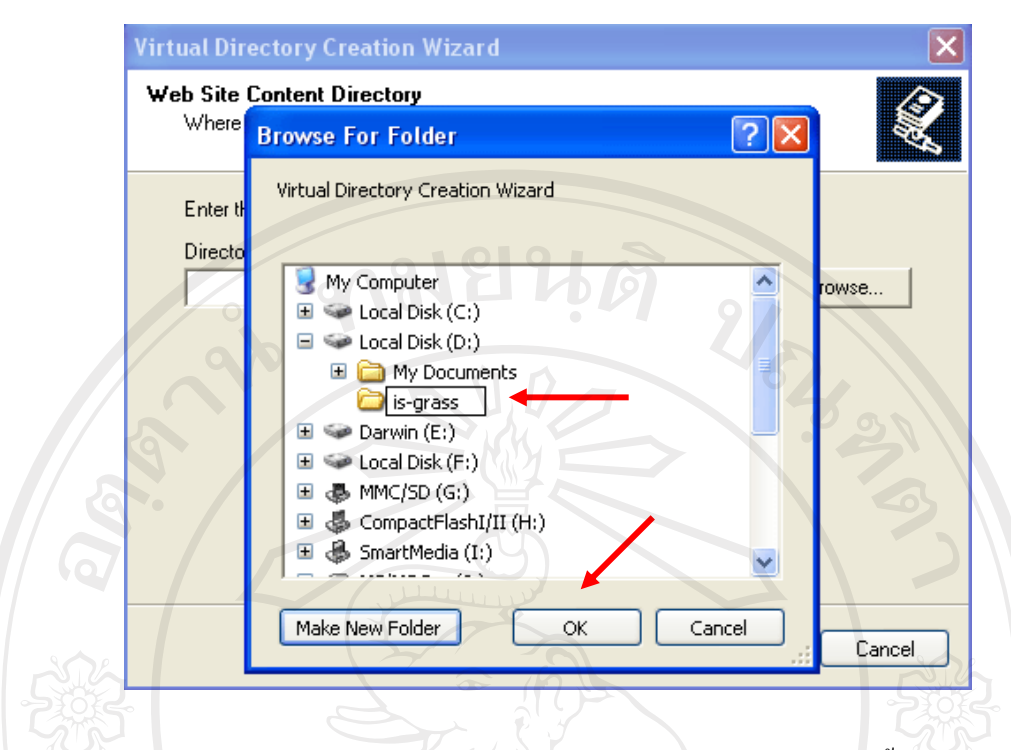

12. เลือกโฟลเดอร์ที่จัดเก็บไฟล์โปรแกรมที่ต้องการ ในเอกสารงานวิจัยนี้เลือกเก็บไฟล์ไว้ที่ D:\is-grass (หมายเลข 1) แล้วคลิกที่ปุ่ม OK

|          | Virtual Directory Creation Wizard                                                       |
|----------|-----------------------------------------------------------------------------------------|
|          | Web Site Content Directory<br>Where is the content you want to publish on the Web site? |
|          | Enter the path to the directory that contains the content.<br>Directory:                |
|          | D:\is-grass Browse                                                                      |
| ດິມສິກລິ | ้ามหาวิทยาวัยเสียาวใหม่                                                                 |
| aualia   |                                                                                         |
| Copyrigh | <back next=""> Cancel Cancel</back>                                                     |
| All r    | ights reserved                                                                          |

13. คลิกที่ปุ่ม Next (หมายเลข 2) อีกครั้งเป็นการยืนยันความถูกต้อง

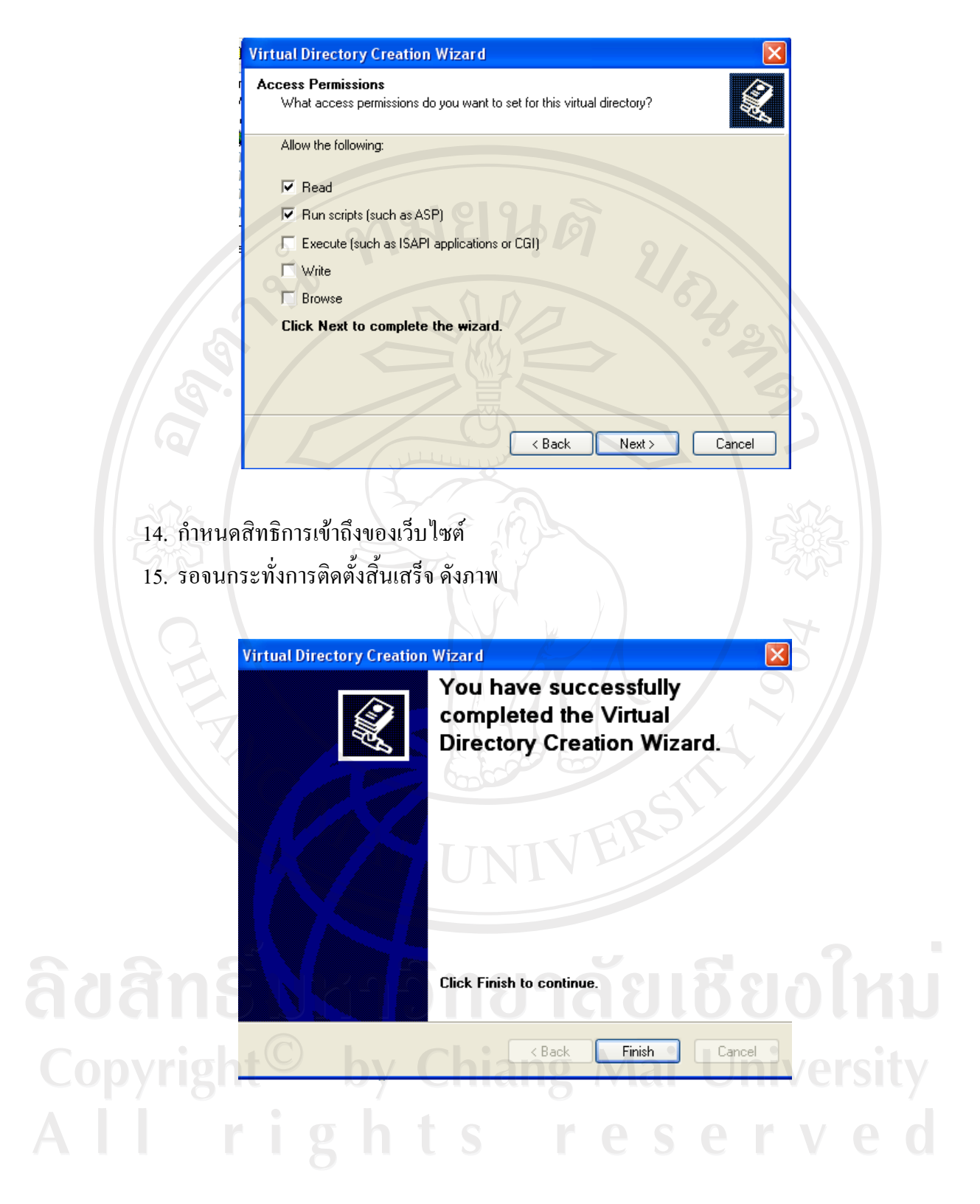

 เมื่อเสร็จสิ้นการติดตั้ง Virtual Directory จะปรากฏชื่อของ เว็บไซต์ที่เรากำหนด ซึ่งข้อมูล ไฟล์ทั้งหมดจะอยู่ที่ D:\is-grass

📲 Internet Information Services Action View Help File ← → 🖻 📧 🗙 🖀 🗟 😫 💷 💂 🝓 Internet Information Services Name Path Status 🚇 DARWIN001 (local computer) There are no items to show in this 📄 Web Sites Default Web Site Printers ÷. 🗄 🧕 aspnet\_c HPLaserJ 🛓 🀱 Default SMTP Virtual Server

จากนั้นทำการทคสอบสคริปต์เอเอสพี และสคริปต์พีเอชพี โดยใช้โปรแกรม Text Editor สร้าง เป็นไฟล์ทคสอบ ดังนี้

| สคริปต์เอเอสพี ชื่อไฟล์ทดสอบ : testasp.asp |
|--------------------------------------------|
| <html></html>                              |
| <body></body>                              |
| <%                                         |
| n dim i UKASNA SASA KU                     |
| i=1                                        |
| Response.write("Hello Asp<br>>")           |
| for i=1 to 10                              |
| Response.write("No. = " & i & "<br>")      |
| next                                       |
| %>                                         |
|                                            |
|                                            |
|                                            |

สคริปต์พีเอชพี ชื่อไฟล์ทคสอบ : testphp.php

<html> <body> <?php echo "Hello php <br>"; for(\$i=1; \$i<=10; \$i++) {echo "No =". \$i ."<br>"} phpinfo(); ?> </body> </html>

## ทดสอบที่ IE โดยพิมพ์ที่ Address bar ดังนี้

| http://localhost/testphp.php |  |
|------------------------------|--|
| http://localhost/testasp.asp |  |
|                              |  |
|                              |  |

สำหรับทคสอบพีเอชพี สำหรับทคสอบเอเอสพี

#### ภาคผนวก ข

## การติดตั้งโปรแกรม

 คาวน์โหลดตัวติดตั้งได้ที่เว็บไซต์ http://dev.mysql.com/downloads (ในที่นี้ทดสอบ ติดตั้งบน Windows XP SP2)

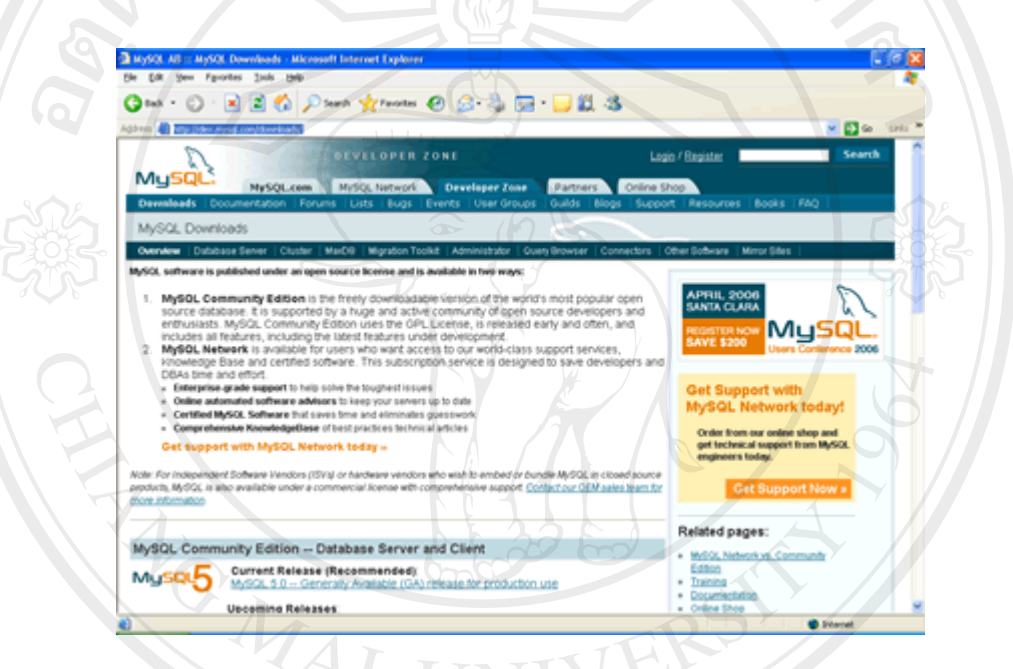

2. คลิกเลือกตัวติดตั้งแบบ Windows (x86)

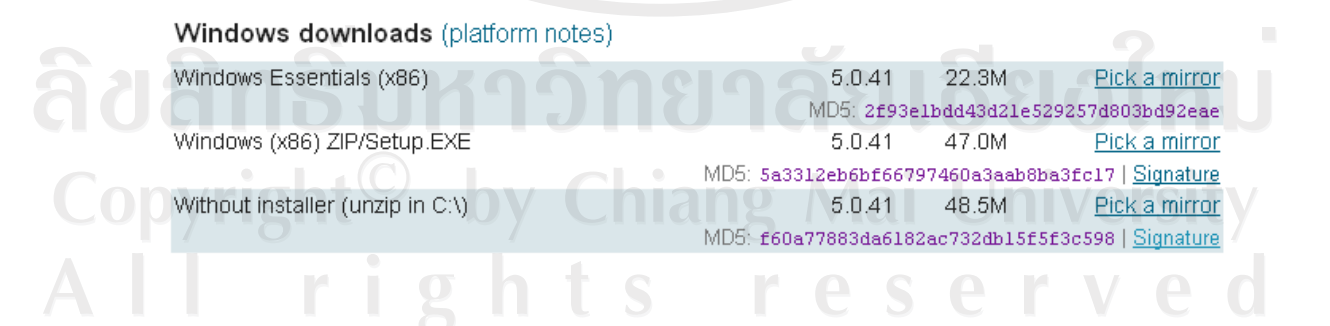

ทำการคลายซิปไฟล์ด้วย Winzip หรือ WinRAR

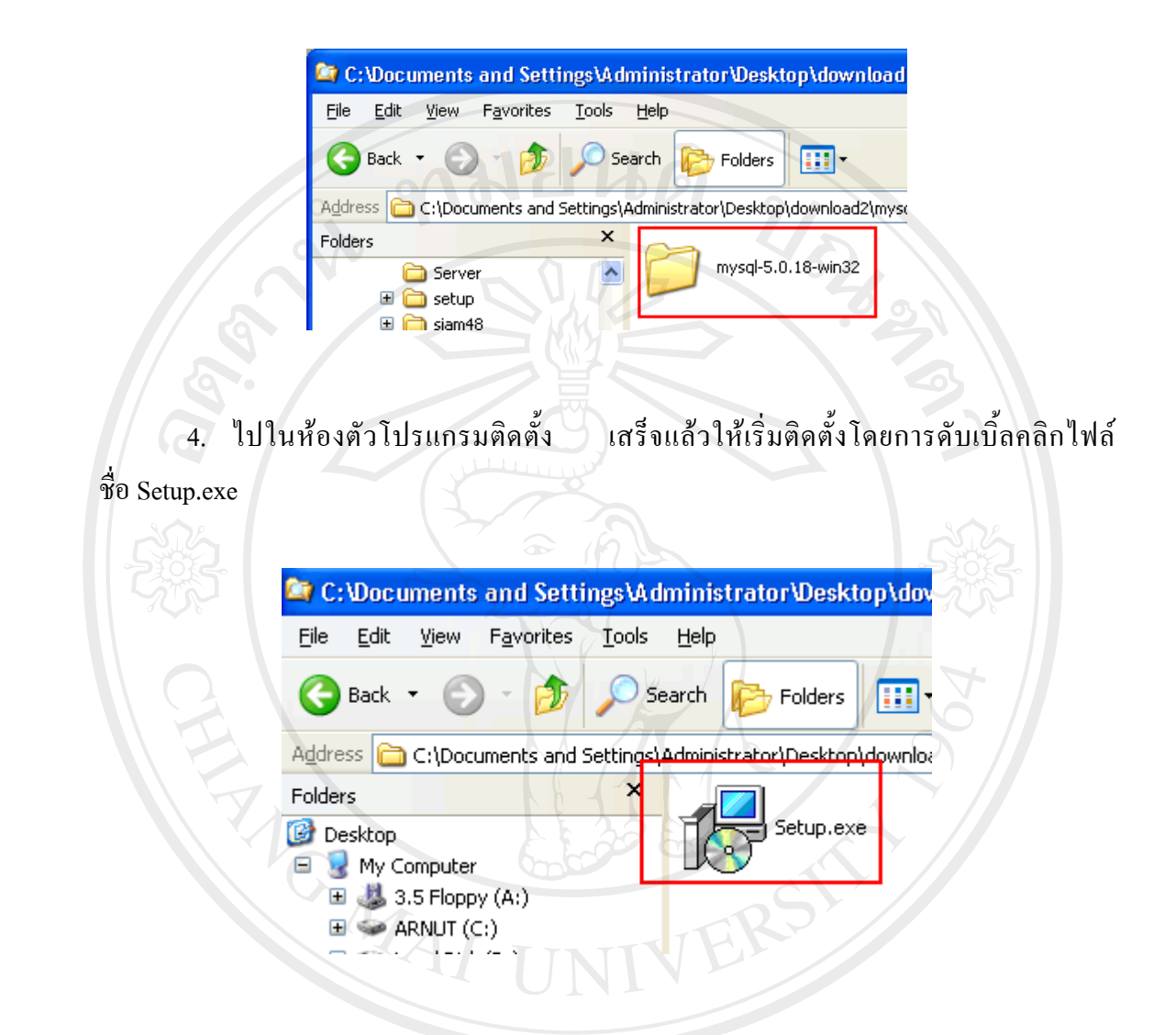

5. ระบบแสดงข้อความต้อนรับสู่การติดตั้งโปรแกรม ให้คลิกที่ปุ่ม 📃 Next >

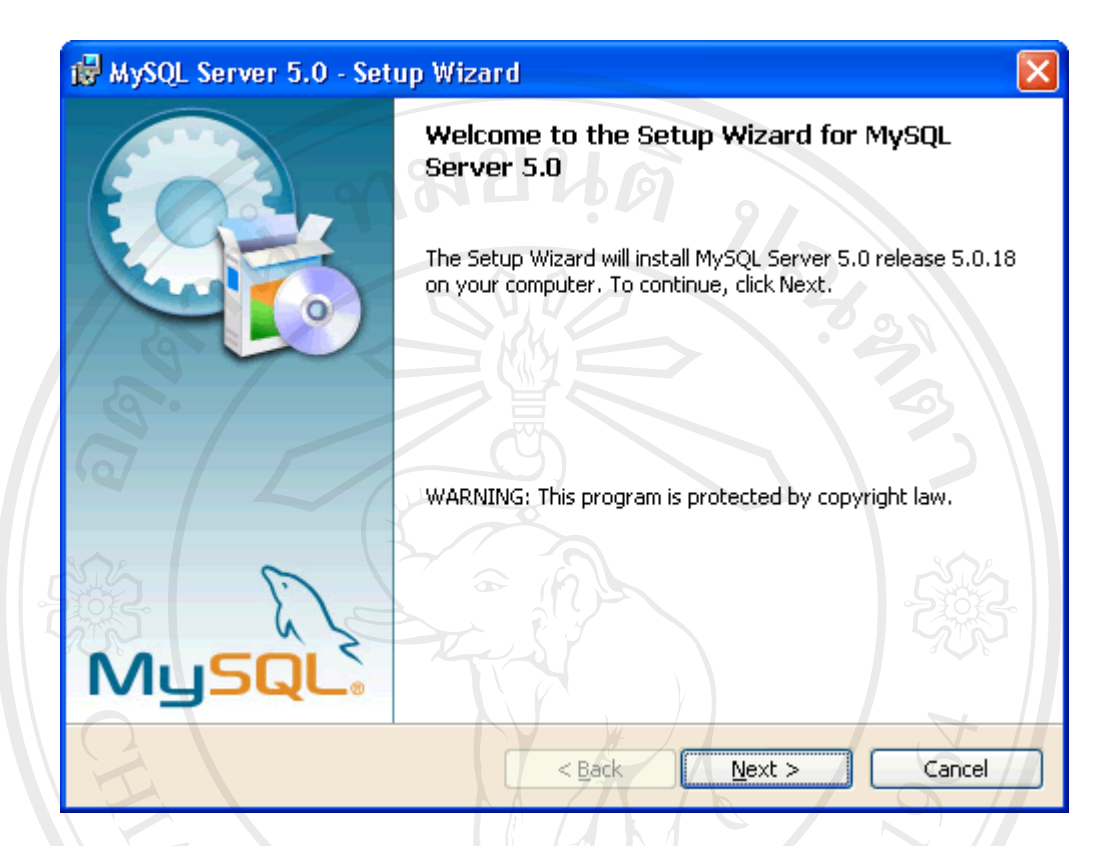

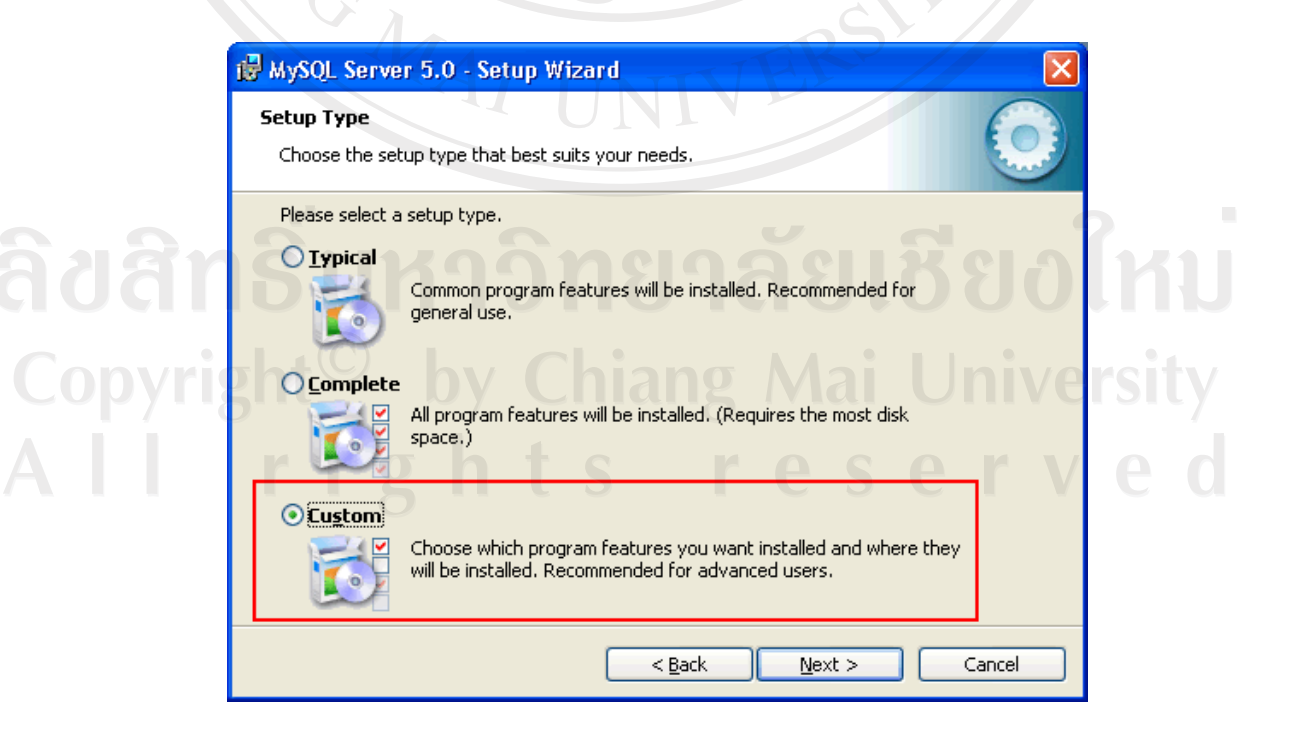

7. คลิกปุ่ม Change เพื่อเปลี่ยนห้องเก็บตัวติดตั้ง MySQL

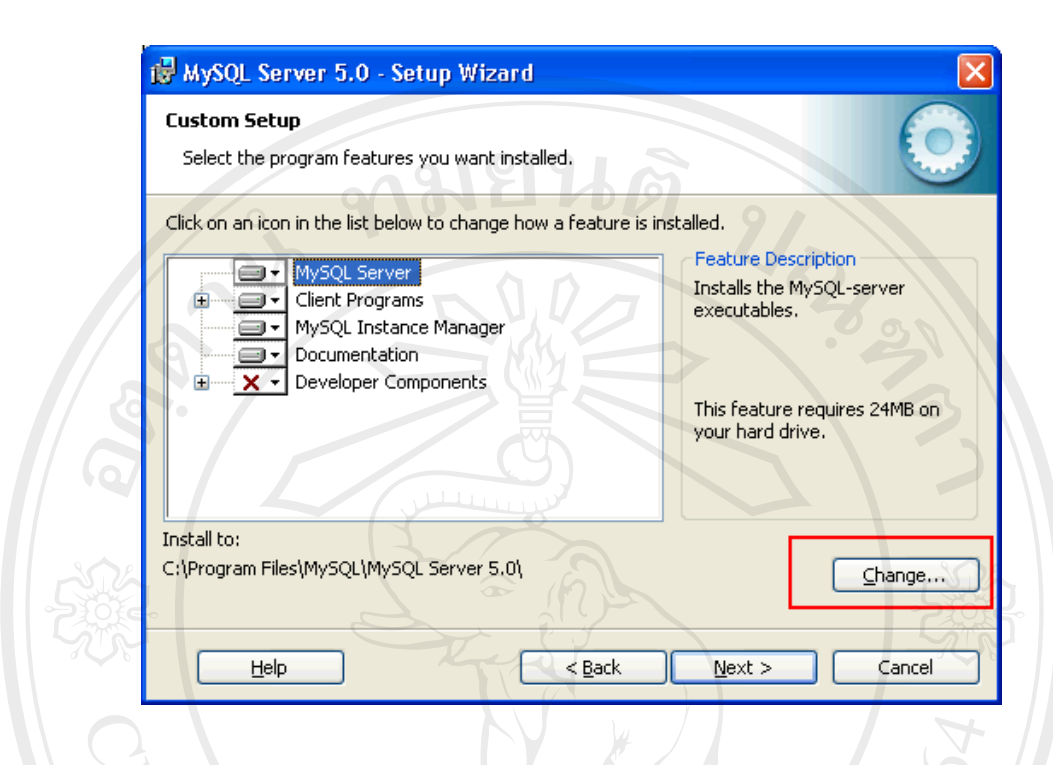

ให้เปลี่ยน Folder name จาก C:\Program Files\MySQL\MySQL Server 5.0\ เป็น C:\MySQL\MySQL Server 5.0\ แล้วคลิกปุ่ม OK

| <b>Custom Setup</b><br>Select the program features you want installed.                              | EP (0)                                                        |               |
|----------------------------------------------------------------------------------------------------|---------------------------------------------------------------|---------------|
| Click on an icon in the list below to change how a feature is in<br>MySQL Server<br>Clicht Programs | nstalled.<br>Feature Description<br>Installs the MySQL-server |               |
|                                                                                                    | This feature requires 24MB on                                 | วใหม่         |
| Install to:                                                                                         | Mai Univ                                                      | <i>ersity</i> |
| E:mysquimysquiserver s.u;       Help       < Back                                                   | <u>Mext</u> > Cancel                                          | ved           |

8. คลิกปุ่ม <u>Next ></u>

9. คลิกปุ่ม Install เพื่อเริ่มติดตั้ง

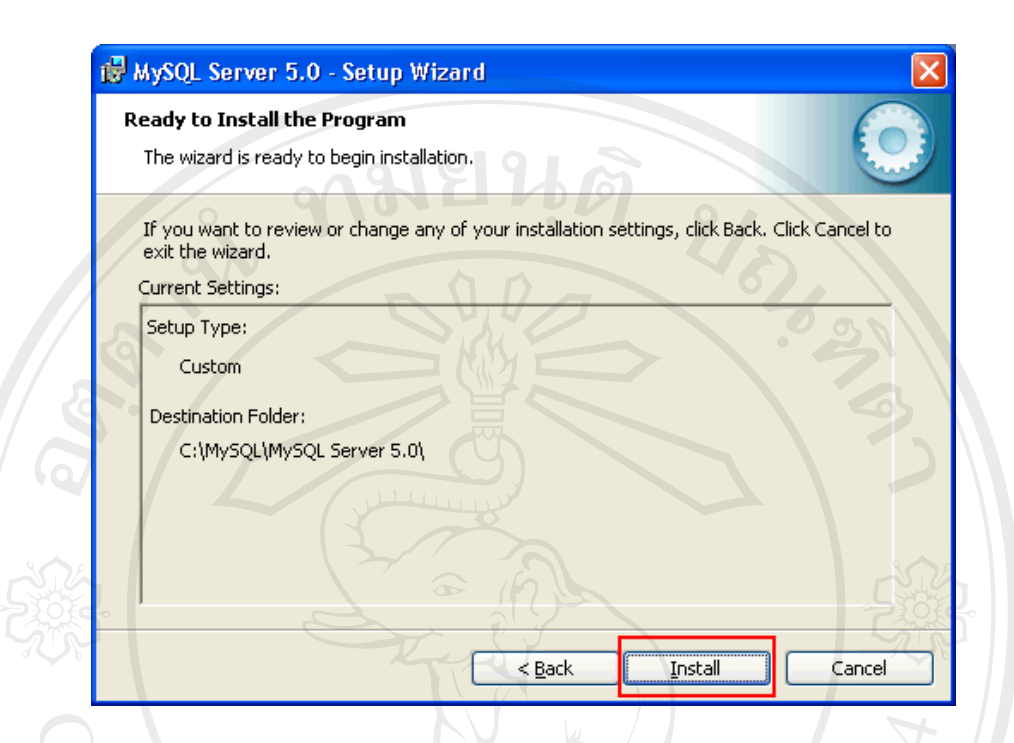

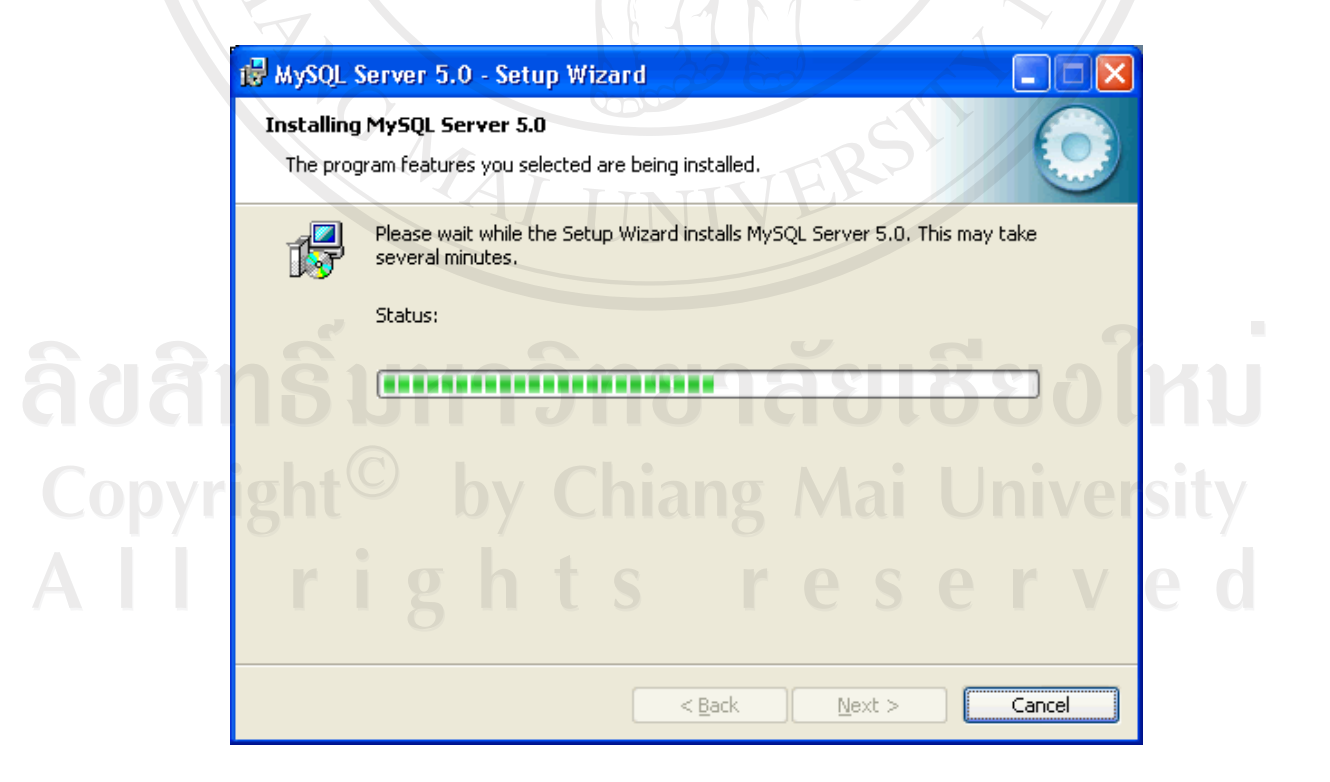

10. ขณะทำการติดตั้ง MySQL Server ให้รองนกระทั่งปรากฏข้อความ MySQL.com Sign Up

101

11. คลิกเลือก Skip Sign-up แล้วคลิกปุ่ม \_\_\_\_\_\_\_ №ext >

| wysoir ronn sign of  | - Setup Wizeru                                                                              |              |
|----------------------|---------------------------------------------------------------------------------------------|--------------|
| MySQL.com Sign-U     | p                                                                                           |              |
| Login or create a ne | ew MySQL.com account.                                                                       |              |
| Please log in or sel | ect the option to create a new account.                                                     | 91           |
| O Create a new       | free MySQL.com account                                                                      |              |
| If<br>op             | you do not yet have a MySQL.com account, se<br>tion and complete the following three steps. | elect this   |
| O Login to MyS(      | <u>J</u> L.com                                                                              |              |
| Se<br>Ple            | ect this option if you already have a MySQL.c<br>ase specify your login information below.  | om account.  |
|                      | Email address:                                                                              |              |
|                      | Password:                                                                                   |              |
|                      | $\sim$                                                                                      |              |
| Skip Sign-Up         |                                                                                             |              |
| 5                    |                                                                                             |              |
|                      | Ne                                                                                          | ext > Cancel |

12. คลิกเลือกที่ [/] Configure the MySQL Server now เพื่อเข้าสู่การปรับแต่งคอนฟิกเบื้องต้น เสร็จแล้วคลิกที่ปุ่ม Einish

![](_page_18_Picture_4.jpeg)

 ระบบจะนำเข้าสู่หน้าปรับแต่งค่าคอนฟิก MySQL (MySQL Server Instance Configuration Wizard 1.0.8) ให้คลิกที่ปุ่ม

|       | Welcome to the MySQL Server Instance<br>Configuration Wizard 1.0.8<br>The Configuration Wizard will allow you to configure the<br>MySQL Server 5.0 server instance. To Continue, click |
|-------|----------------------------------------------------------------------------------------------------|
|       | The Configuration Wizard will allow you to configure the MySOL Server 5.0 server instance. To Continue, click                                                                          |
|       | Next.                                                                                                    |
| 5.    |                                                                                                    |
|       |                                                                                                    |
| MySQL |                                                                                                    |
| 2     | Next > Cancel                                                                                                    |
| E     |                                                                                                    |

![](_page_19_Picture_2.jpeg)

15. ที่ Service Name: ให้เลือกเวอร์ชั่น MySQL ที่ใช้งานอยู่ในที่นี้เลือก MySQL5 ให้คลิกเลือกที่ [ / ] Include Bin Directory in Windows PATH เสร็จแล้วคลิกที่ปุ่ม

| MySQL Server In                                                | stance Config                                                                  | uration                                                                                                    |
|----------------------------------------------------------------|--------------------------------------------------------------------------------|----------------------------------------------------------------------------------------------------|
| Configure the My                                               | SQL Server 5.0 :                                                               | server instance.                                                                                                    |
| Please set the Wi                                              | ndows options.                                                                 | 10- 62                                                                                                    |
| 🗹 Install As Wi                                                | indows Service                                                                 | e ? ? ? ? ?                                                                                                    |
|                                                                | his is the recomm<br>n Windows.                                                | mended way to run the MySQL server                                                                                                    |
| Saccos S                                                       |                                                                                | เลือกเวอร์ชินที่เชิงานอยู่                                                                                                    |
| 5                                                              | ervice Name:                                                                   | MySQL5                                                                                                    |
|                                                                |                                                                                | Launch the MySQL Server automatically                                                                                                    |
|                                                                |                                                                                |                                                                                                    |
| III za ale da Dia z                                            | B                                                                              |                                                                                                    |
| 🗹 Include Bin I                                                | Directory in Wi                                                                | indows PATH                                                                                                    |
| <mark>√ Include Bin I الاست</mark> ر<br>الاستراكة<br>الاستراكة | Directory in Wi<br>heck this option<br>erver / client ex                       | indows PATH<br>to include the directory containing the<br>recutables in the Windows PATH variable                                                |
| V Include Bin I                                                | Directory in Wi<br>heck this option<br>erver / client exe<br>o they can be ca  | indows PATH<br>to include the directory containing the<br>recutables in the Windows PATH variable<br>alled from the command line.                |
| V Include Bin I<br>Mysque S<br>s                               | Directory in Wi<br>heck this option<br>erver / client ex<br>o they can be ca   | rindows PATH<br>to include the directory containing the<br>recutables in the Windows PATH variable<br>alled from the command line.               |
| VInclude Bin I                                                 | Directory in Wi<br>Check this option<br>erver / client exi<br>o they can be ca | indows PATH<br>to include the directory containing the<br>recutables in the Windows PATH variable<br>alled from the command line.                |
| V Include Bin I<br>Mysoux S<br>s                               | Directory in Wi<br>Theck this option<br>erver / client ex<br>o they can be ca  | Findows PATH<br>to include the directory containing the<br>recutables in the Windows PATH variable<br>alled from the command line.               |
| Include Bin I                                                  | Directory in Wi<br>Check this option<br>erver / client ex<br>o they can be ca  | indows PATH         to include the directory containing the recutables in the Windows PATH variable alled from the command line.         < Back  |
| V Include Bin I<br>MySQLs<br>S                                 | Directory in Wi<br>Theck this option<br>erver / client exi<br>o they can be ca | Findows PATH<br>to include the directory containing the<br>recutables in the Windows PATH variable<br>alled from the command line.               |
| Include Bin I                                                  | Directory in Wi<br>Check this option<br>erver / client ex<br>o they can be ca  | indows PATH         to include the directory containing the recutables in the Windows PATH variable alled from the command line.         < Back  |
| VINCLUDE BIN I                                                 | Directory in Wi<br>heck this option<br>erver / client ex<br>o they can be ca   | Findows PATH         to include the directory containing the recutables in the Windows PATH variable alled from the command line.         < Back |
| Include Bin I                                                  | Directory in Wi<br>Check this option<br>erver / client exr<br>o they can be ca | Indows PATH       to include the directory containing the recutables in the Windows PATH variable alled from the command line.       < Back      |

16. กำหนดรหัสผ่าน root ที่ต้องการ New root password: \*\*\*\*\*\*\* และใส่รหัสผ่านที่
 Confirm: \*\*\*\*\*\* อีกครั้งเพื่อยืนยันรหัสผ่านอีกครั้งให้ตรงกันกับรหัสผ่านช่องแรก แล้วเลือก [ / ]
 Enable root access from remote machines (กรณีต้องการใช้งาน MySQL จากเครื่องภายนอกแบบ
 Remote)

|                | Instance Configuratio                          | in /              |                               |
|----------------|------------------------------------------------|-------------------|-------------------------------|
| Configure the  | MySQL Server 5.0 server                        | instance.         |                               |
| Please set the | security options.                              |                   |                               |
| Modify Se      | curity Settings                                |                   |                               |
|                | New root password:                             | *****             | Enter the root password.      |
| root           | Confirm:                                       | ****              | Retype the password.          |
|                |                                                | Enable rool       | t access from remote machines |
|                |                                                |                   | 51                            |
| Constants of a |                                                |                   |                               |
|                | nonymous account<br>This ontion will create at | anonymous acco    | unt on this server. Please    |
| 2              | note that this can lead to                     | o an insecure sys | tem.                          |
|                |                                                |                   |                               |
|                |                                                |                   |                               |

17. คลิกปุ่ม <u>Next ></u> แล้วคลิกปุ่ม Exceute ระบบจะทำการปรับคอนฟิก เขียนไฟล์ my.ini และ Start Service

| Configuration My 20                                        |                                                                                                    | 7                  | 4             |
|------------------------------------------------------------|----------------------------------------------------------------------------------------------------|--------------------|---------------|
| Stepar                                                     | re contiguration                                                                                                | wSOLIMWSOL Serve   | r 5.0)my.in() |
| or start s                                                 | ervice                                                                                                    |                    |               |
| 🧭 Apply :                                                  | security settin <u>c</u> s                                                                                      |                    |               |
| Lonfigur:<br>Windows<br>Service s<br>Security<br>Press [Fi | ation file created.<br>service MySQL5 ins<br>started successfully.<br>settings applied.<br>nish] to close the W | italled.<br>izard. |               |
|                                                            |                                                                                                    | < Back             | Finish        |
| Finish                                                     |                                                                                                    |                    | . / ,         |
|                                                            |                                                                                                    |                    |               |

19. ห้องเก็บตัวติดตั้ง MySQL

![](_page_23_Picture_1.jpeg)

## ข้อมูลของโฟลเดอร์ที่น่าสนใจ

| ไฟล์ / โฟลเดอร์        | คำอธิบาย                                                           |
|------------------------|--------------------------------------------------------------------|
| bin                    | ใฟล์เปิดใช้งาน MySQL เช่น mysqld.exe, mysqldump.exe,               |
| 0                      | mysqlimport.exe, mysqld-nt.exe, mysqlshow.exe,                     |
| ab                     | MySQLInstanceConfig.exe                                            |
| data                   | ห้องเก็บฐานข้อมูล MySQL โดยหลังการติดตั้งระบบจะสร้างฐานข้อมูล      |
|                        | มาให้สองตัวคือ                                                     |
| S.                     | 1. mysql < เก็บ user / password, สิทธิการใช้งานของผู้ดูแลฐานข้อมูล |
|                        | 2. test < ไว้สำหรับทดสอบ                                           |
| Docs                   | เก็บรายละเอียคลิขสิทธิ์ของ MySQL วิธีการติดตั้งอย่างง่าย, และ ไฟล์ |
| 582                    | Help (COPYING, INSTALL-BINARY, manual.chm)                         |
| share                  | ภาษาที่สามารถสลับตอนใช้ MySQL (english, japanese, danish, polish,  |
|                        | russian, portuguese, swedish, spanish,)                            |
| my.ini                 | ใฟล์ปรับแต่งฐานข้อมูล MySQL ในที่นี้ใช้ไฟล์ my.ini                 |
| my-huge.ini            | # เป็นบรรทัดที่ใส่คำอธิบาย(หมายเหตุ)                               |
| my-innodb-heavy-4G.ini | A B B A                                                            |
| my-medium.ini          |                                                                    |
| my-small.ini           | ALIDUKER                                                           |

## การติดตั้งโปรแกรม phpMyAdmin

เป็นเป็นโปรแกรมที่พัฒนามาจากภาษา PHP ลักษณะสคริปต์ ใช้ในการบริหารฐานข้อมูล ออนไลน์ผ่านทางหน้าเว็บไซต์ จำเป็นติดตั้งโปรแกรมตัวนี้ด้วย

1. สามารถดาวน์โหลดโปรแกรมได้ที่ http://www.phpmyadmin.net

| phpMyAdmin 2.10.1<br>Version 2.10.1 (2007-04-23) |      | release notes                    |
|--------------------------------------------------|------|----------------------------------|
| File                                             | кВ   | MD5 checksum                     |
| ill-languages.tar.bz2                            | 2923 | f3f9ae0b0de6f5c8b8fda7104e63d565 |
| all-languages.tar.gz                             | 4086 | 8b8c4759c6b17f82b02c162cf2348fe1 |
| III-languages.zip                                | 4249 | 79f82290e5a32ba13125256f37ab284c |
| all-languages.7z                                 | 2254 | e665c5c223637fdlcc7dla22a324aale |
| all-languages-utf-8-only.tar.bz2                 | 2105 | 4426bbcleadb43707b3a947891ae4d9e |
| all-languages-utf-8-only.tar.gz                  | 2708 | 79e287d6f06lcb035eblaeaf6b59a80a |
| III-languages-utf-8-only.zip                     | 2891 | ddab850948f54d0a4213aa99e2e65b1b |
| all-languages-utf-8-only.7z                      | 1926 | 7c66af42a145c44b9213bae5d46d48c8 |
| english.tar.bz2                                  | 1465 | 4eacd96ad4afc24b75a73d0d9e93adcb |
| english.tar.gz                                   | 1599 | fl2a9fcdl3f5flddbl584b8d9890lec6 |
| english.zip                                      | 1771 | 78a5adf470dbae3b6017b937471aafbc |
| english.7z                                       | 1328 | 582e64b1fb0ba762394be94da0b8103a |

2. ทำการแตกไฟล์ด้วย WinRAR หรือ Winzip ไปเก็บไว้ที D:\is-grass

| File Commands Tools | Favorites Options     | s Help                        |                                                             |                   |   |
|---------------------|-----------------------|-------------------------------|-------------------------------------------------------------|-------------------|---|
|                     | Test View             |                               | Vizard Info                                                 | sScap Comment SEX | F |
| 🗈 🖹 phpMyAdn        | nin-2.10.1-all-langua | ges.zip - ZIP archive, unpact | ed size 12,461,230 bytes                                    |                   |   |
| Name 🛧 🔍            | Size                  | Packed Type                   | Modified                                                    | CRC32             |   |
| <u>.</u> .          |                       | Folder                        |                                                             |                   |   |
| phpMyAdmin-2.1      |                       | Folder                        | 24/4/2550 0:06                                              |                   |   |
|                     |                       | Extracting from               | phpMyAdmin-2.10.1                                           |                   |   |
|                     |                       |                               |                                                             |                   |   |
|                     |                       | extracting                    |                                                             |                   |   |
|                     |                       |                               |                                                             |                   |   |
|                     |                       | charset_conversio             | n.lib.php 100%                                              | *                 |   |
|                     |                       | charset_conversio             | n.lib.php 100%                                              | 1                 |   |
|                     |                       | charset_conversio             | n.lib.php 1007                                              |                   |   |
| 5.                  |                       | Elapsed time<br>Time left     | 00:00:07<br>00:00:04 63                                     |                   |   |
|                     |                       | Charset_conversio             | 00:00:07<br>00:00:04<br>00:00:04                            |                   |   |
|                     |                       | Charset_conversio             | 00:00:07<br>00:00:04<br>00:00:04<br>00:00:04                |                   |   |
|                     |                       | charset_conversio             | n.lib.php 1003<br>00:00:07<br>00:00:04 633                  |                   |   |
|                     |                       | Charset_conversio             | 00:00:07<br>00:00:04 633<br>Pause<br>Help                   |                   |   |
|                     |                       | Charset_conversio             | n.lib.php 1003<br>00.00:07<br>00:00:04 633<br>Pause<br>Help |                   |   |
|                     |                       | Charset_conversio             | n.lib.php 1003<br>00:00:07<br>00:00:04 633<br>Pause<br>Help |                   |   |
|                     |                       | Charset_conversio             | n.lib.php 1003<br>00:00:07<br>00:00:04 633<br>Pause<br>Help |                   |   |

เข้าไปที่โฟลเดอร์ที่คลายไฟล์ซิปแล้ว เพื่อปลี่ยนชื่อโฟลเดอร์ จาก phpMyAdmin 2.10.1-all-languages.zip ให้เป็น phpMyAdmin

| 🛅 D:\is-grass     |                                 |
|-------------------|---------------------------------|
|                   | × 🛅 cgi-bin                     |
|                   | Caleoffice_re                   |
| - uvi             | guestbook                       |
| Av Music          | is-grass                        |
| Ay Pictures       | Etestphp.php                    |
| Ay Received Files | phpMyAdmin-2.10.1-all-languages |
|                   |                                 |

- 4. เข้าไปในโฟลเดอร์ D:\is-grass \phpMyAdmin เพื่อแก้ไขค่าใน
- 5. ใช้ Editor ใด ๆ (อาจใช้ EditPlus หรือ Notepad) เข้าไปแก้ไขไฟล์ config.default.php

## เปลี่ยนต่อไปนี้ (อยู่ประมาณบรรทัด 71)

\$cfg['Servers'][\$i]['auth\_type'] = 'config'; // Authentication method (config, http or cookie

based)?

\$cfg['Servers'][\$i]['user'] = 'root'; // MySQL user

\$cfg['Servers'][\$i]['password'] = "; // MySQL password (only needed

// with 'config' auth\_type)

ให้เป็น ดังนี้

\$cfg['Servers'][\$i]['auth\_type'] = 'config'; // Authentication method (config, http or cookie based)?

\$cfg['Servers'][\$i]['user'] = 'root'; // MySQL user

\$cfg['Servers'][\$i]['password'] = 'รหัสผ่านมายเอสคิวแอล'; // MySQL password (only needed // with 'config' auth type)

![](_page_27_Picture_13.jpeg)

6. ทดสอบเข้าใช้งาน http://localhost/is-grass/phpMyAdmin/

#### ภาคผนวก ค

## คู่มือการใช้งาน

## ห้องสมุดดิจิทัลอนุกรมวิธานพืชวงศ์หญ้าในพื้นที่ที่ราบลุ่มภาคกลางของประเทศไทย

ห้องสมุดดิจิทัลอนุกรมวิธานพืชวงศ์หญ้าในพื้นที่ที่ราบลุ่มภาคกลางของประเทศไทย มีการกำหนดสิทธิการเข้าถึงข้อมูลในแต่ละส่วนของระบบต่างกัน คือ ผู้ดูแลระบบ และ นักพฤกษศาสตร์สามารถเมื่อทำการแสดงตนเข้าสู่ระบบแล้วจะสามารถใช้งานได้ในทุกระบบ และ ผู้ใช้งานทั่วไปจะสามารถเข้าใช้งานได้ ยกเว้นส่วนที่เป็นของผู้ดูแลระบบ โดยผู้ใช้ทั่วไปสามารถ สืบค้น เรียกดูข้อมูลต่าง ๆ ได้ตามสิทธิ แต่ไม่สามารถลบหรือแก้ไขข้อมูลของพืชได้ สามารถแก้ไข ข้อมูลส่วนตัวได้เท่านั้น

#### 1. การออกแบบจอภาพของหน้าจอหลัก

การออกแบบจอภาพของหน้าจอหลัก ดังภาพ ค.1

![](_page_28_Picture_6.jpeg)

ภาพ ค.1 แสดงจอภาพหน้าของหน้าจอหลัก

จากภาพ ค.1 เป็นการแสดงจอภาพหน้าจอหลัก (Index) เพื่อที่จะเข้าสู่ระบบ ซึ่งจะ ประกอบไปด้วยเมนู ดังนี้

- 1) เมนูรายการ
  - 🌶 เมนูกลับไปหน้าหลัก (Index)
  - มนูรายการพจนานุกรม (Dictionary)
  - 🕨 เมนูรายการสารานุกรม (Encyclopedia)
  - มนูกระทู้ถามตอบ (Webboard)
  - มนูเกี่ยวกับระบบ และผู้จัดทำ (About us)
  - 🕨 เมนูลิงค์ไปยังเว็บไซต์ที่เกี่ยวข้อง (Links)
  - เมนูสำหรับผู้ดูแลระบบ และนักพฤกษศาสตร์ (Administrator)
- เมนูรายการแสดงรายชื่อพืชทั้งหมดที่มีอยู่ในระบบ ประกอบด้วย
- 3) เมนูรายการสืบค้นข้อมูลพืชแบบมีเงื่อนไข (Search Optional)
- 4) เมนูรายการสืบค้นข้อมูลพืชเพื่อระบุชื่อพืช (Plant Identification)
- 5) เมนูลงทะเบียนเพื่อเข้าสู่ระบบ (Login) หรือขอใช้งาน (Register)

การใช้งานหากผู้ใช้ยังไม่ได้มีการเข้าสู่ระบบ จะปรากฏข้อความ Guest ที่มุมบนด้านขวา ของจอภาพ และข้อความจะเปลี่ยนไปตามชื่อของผู้ใช้งานระบบจริง โดยเมื่อผู้ใช้เลือกเข้าสู่ระบบ (Login) จะปรากฏหน้าจอ ดังภาพ ค.2

![](_page_29_Picture_14.jpeg)

ภาพ ค.2 แสดงจอภาพหน้าสำหรับเข้าสู่ระบบ

| Log                                                                                          | in                                                                                               |
|----------------------------------------------------------------------------------------------|--------------------------------------------------------------------------------------------------|
| Username(e-mail)*:                                                                           | Ex. admin@qsbg.org                                                                               |
| Password *:                                                                                  | more than 4 characters                                                                           |
| Login Rese                                                                                   | t                                                                                                |
| Please Sign up for access to grass-data<br>If you already have an a<br>If you don't have acc | abase, key to species and webboard.<br>account please login.<br>unt please <mark>Register</mark> |
| forgot your P                                                                                | assword ?                                                                                        |
| ภาพ ค.3 แสดงจอภาพ                                                                            | หน้าสำหรับเข้าสู่ระบบ                                                                            |

การเข้าสู่ระบบผู้ใช้งานจะต้องกรอกชื่ออีเมล์ เช่น admin@qsbg.org และรหัสผ่านเข้าสู่ ระบบ เมื่อกรอกข้อมูลครบถ้วนแล้วให้คลิกที่ปุ่ม Login ถ้าผู้ใช้กรอกรายละเอียดไม่ถูกต้องจะ ปรากฏข้อความแจ้งเตือน ให้ตรวจสอบ ดังภาพ ค.4

| Microsof | t Internet Explorer 🛛 🔀                                                                                                    | 306  |
|----------|----------------------------------------------------------------------------------------------------|------|
| 1<br>CM  | Please check *required fields  - * username - * password not empty and more than 4 charcters username : password : Click OK to try again OK | 1964 |
|          |                                                                                                    |      |

ภาพ ค.4 แสดงข้อความแจ้งเตือนให้ตรวจสอบข้อมูลที่กรอก

กรณีที่ชื่อผู้ใช้หรือรหัสผ่านผู้ใช้ไม่ถูกด้อง จะมีจอภาพแจ้งเตือน และให้กลับไปกรอกชื่อ อีเมล์ และรหัสผ่านใหม่อีกครั้ง ดังภาพ ค.5

| Microso | ft Internet Explorer 🛛 🔀                           |
|---------|----------------------------------------------------|
| ⚠       | Username or Password incorrect please try again!!! |
|         | ок                                                 |

113

ภาพ ค.5 แสดงข้อความแจ้งเตือนเมื่อชื่อผู้ใช้ หรือรหัสผ่านผิดพลาด หากผู้ใช้จำรหัสผ่านไม่ได้ ผู้ใช้สามารถตรวจสอบได้โดยคลิกที่ <u>forgot your Password ?</u> ผู้ใช้จะต้องกรอกเพียงชื่ออีเมล์ให้ถูกต้องกับที่ได้ลงทะเบียนไว้ ระบบจะทำการส่ง ชื่ออีเมล์และ รหัสผ่านกลับไปยังอีเมล์ที่ได้ทำการสมัครไว้ในตอนแรก

![](_page_31_Figure_1.jpeg)

## ภาพ ค.7 แสดงข้อความแจ้งรหัสผ่านไปยังอีเมล์ที่กำหนด

## 2. การออกแบบจอภาพเมื่อเข้าสู่ระบบ

เมื่อผู้ใช้ได้ลงทะเบียนเป็นที่เรียบร้อย แล้วและได้ทำการเข้าสู่ระบบตามขั้นตอน เมื่อผู้ใช้ สามารถเข้าสู่ระบบได้สำเร็จ ระบบจะนำข้อมูลส่วนตัวขึ้นมาแสดงเพื่อให้ผู้ใช้ได้แก้ไขข้อมูลให้ ถูกต้อง ในกรณีที่ไม่ต้องการแก้ไขให้ข้ามขั้นตอนนี้ไป แต่ผู้ใช้สามารถกลับมาแก้ไขได้ โดยคลิกที่ ชื่อของผู้ใช้ที่ปรากฏมุมบนด้านขวา ก็ได้ ดังภาพ ค.8

| :::::: Infomation :::::: \ | Wellcome ธนะวัฒน์ เลิศประเสริฐ |                                                                            | se reactannini parama i | Click for edit profi |
|----------------------------|--------------------------------|----------------------------------------------------------------------------|-------------------------|----------------------|
|                            | Username(e-mail)*:             | l.thanawat@gmail.com                                                       | Ex. admin@qsbg.org      | 2                    |
|                            | Password *:                    | NNNNN                                                                      | more than 4 characters  |                      |
|                            | Confirm password *:            | ~~~~                                                                       |                         |                      |
|                            | Firstname *:                   | ธนะวัฒน์                                                                   |                         |                      |
|                            | Lastname *:                    | เลิศประเสริฐ                                                               |                         |                      |
|                            | Address *:                     | Queen Sirikit Botanic Garden<br>PO.BOX.7 Mae-Rim<br>Chiang Mai<br>THAILAND |                         |                      |
|                            | Telephone :                    | 0 53 84 1278                                                               |                         |                      |
|                            |                                | Update Cancel                                                              |                         |                      |

## ภาพ ค.8 แสคงข้อมูลส่วนตัวเพื่อให้แก้ไขข้อมูล

ถ้าผู้ใช้มีความต้องการลงทะเบียนเพื่อขอใช้งานระบบ ให้คลิกที่ Registration ซึ่งปรากฏอยู่ ที่มุมบนด้านขวาของจอภาพ จะปรากฏหน้าจอ ดังภาพ ค.9

| Wellcome to Grass Database Unline Ver - Micr     Elle Edit View Esvoriter Tools Help | osoft internet explorer    |                          |                        |                              |
|--------------------------------------------------------------------------------------|----------------------------|--------------------------|------------------------|------------------------------|
|                                                                                      | ADD                        | 44                       |                        | ~~                           |
| G Back • O • 😫 😰 🕥 🔎 Search                                                          | h 🏋 Favorites 😸 🖾 🗸 🤤      |                          |                        |                              |
| Address 🕘 http://mythanawat.net/register.php?f=2                                     |                            |                          |                        | 💌 🄁 Go                       |
| Digital Lib                                                                          | rary Taxonomic of GRAMINEA | E in Lowland Area of Cen | tral Thailand          | <u>^</u>                     |
| Today : Mon Sep 3                                                                    | iy _ Elicyclopedia _ Webi  |                          | Gi                     | uest    Login    Registation |
| Search Scientific name V List all Sp                                                 | nfomation :::::: Register  |                          |                        |                              |
| Search to species                                                                    |                            | Dogistor Form            |                        |                              |
| Search Search Options                                                                | lleername[e-mail]*         | Register i unii          | Fu athing are an       |                              |
| QUEEN SIRIKIT BOTANIC<br>:≡:Navigation:≡:                                            | Usemanie(e-man) .          |                          | Ex. admin@qsbg.org     |                              |
| • Index                                                                              | Password *:                |                          | more than 4 characters |                              |
| Dictionary                                                                           | Confirm password *:        |                          |                        |                              |
| Encyclopedia                                                                         | Firstname 🛬                |                          |                        |                              |
| Webborad                                                                             | Lastname *:                |                          |                        |                              |
| About us                                                                             |                            | ×                        | ין פא א                | a                            |
| • Links                                                                              | Address *:                 |                          | บุม เหเลอ              | กลงทะเบยน                    |
| 12"24                                                                                | 7 2 16                     |                          |                        | 202                          |
| A star for                                                                           |                            |                          |                        | STALL I                      |
| 9 7 4 4 3                                                                            | l elephone :               |                          |                        |                              |
| <b>4</b> 04/34:06                                                                    | R                          | egister Reset            |                        | 705                          |
| calendar                                                                             |                            |                          |                        |                              |
| Administrator                                                                        |                            |                          |                        |                              |
|                                                                                      |                            |                          |                        |                              |
|                                                                                      |                            |                          |                        |                              |
|                                                                                      |                            |                          |                        |                              |
|                                                                                      |                            |                          |                        |                              |
|                                                                                      |                            |                          |                        |                              |
| 🙆 Done                                                                               |                            |                          |                        | Internet                     |
| 🛃 start 🖉 🕷 🏡 » 💷 appendix3.                                                         | doc 👌 Wellcome to Gr 🔊     | Adobe Photoshop          | ER04.do                | EN 🔇 🐼 🖳 4:34                |
|                                                                                      |                            |                          |                        |                              |

ภาพ ค.9 แสดงหน้าจอเพื่อการลงทะเบียนใช้งานระบบ

ในการลงทะเบียนใช้งานระบบ ผู้ใช้จะต้องกรอกข้อมูลให้ครบตามเครื่องหมายคอกจัน (\*) ที่ปรากฏหากผู้ใช้ไม่กรอกรายละเอียคคังกล่าวจะมีข้อความแจ้งเตือน คังภาพ ค.10

| Wellcome to Grass Database Online Version 2.00 [  | Queen Sirikit Botanic Garden] - Microsoft Interne | at Explorer 📃 🗗 🗙                                |
|---------------------------------------------------|---------------------------------------------------|--------------------------------------------------|
| File Edit View Favorites Tools Help               | 101015                                            | <u></u>                                          |
| 🔇 Back 🔹 🔘 🔹 😰 🚮 🔎 Search 🦻                       | Favorites 🚱 🔗 🎍 🔳 💋 🛍                             |                                                  |
| Address in http://mythanawat.net/register.php?f=2 |                                                   | 💽 💽 💽                                            |
| Digital Library                                   | Taxonomic of GRAMINEAE in Lowland Area            | a of Central Thailand                            |
| Today : Mon Sep 3                                 | = Encyclopedia = Webboard = Abourds               | Guest    Login    Registation                    |
| Search Scientific name Visit at Se                | ation :::::: Register                             |                                                  |
| Search to species                                 | Register Form                                     |                                                  |
| DIFEN SIBIKIT BOTANIC                             | Username(e-mail)*: thanawat_popeyes@ho            | otmail.co Ex. admin@qsbg.org                     |
| :≡:Navigation:≡:                                  | Password ::                                       | more than 4 characters                           |
| Index     Distance                                | Confirm password *:                               | correct confrim password                         |
| Encyclopedia                                      | Firstname *: Thanawat                             |                                                  |
| Webborad                                          | Lastname *: Lertprasert                           | Microsoft Internet Explorer                      |
| About us                                          |                                                   | Please check *required fields                    |
| • Links                                           | A Advanta                                         | - * Address not empty                            |
| AN BUA                                            | Address .                                         | username ; thanawat popeves@hotmail.com          |
|                                                   |                                                   | password : 12345<br>confrim : 12345              |
| 9 2 1 1 3                                         | Telephone :                                       | first name : Thanawat<br>last name : Lertprasert |
| -8 (p4: 36: 01) 4-                                | Register Reset                                    | Address :<br>Telephone :                         |
| calendar                                          |                                                   | Click OK to try again                            |
| Administrator                                     |                                                   |                                                  |
|                                                   |                                                   | OK                                               |
|                                                   |                                                   |                                                  |
|                                                   |                                                   |                                                  |
|                                                   |                                                   |                                                  |
|                                                   |                                                   |                                                  |
|                                                   |                                                   | Internet                                         |
| 🛃 start 💋 🖉 🏶 🍫 🎽 👜 appendix3.doc                 | 🖄 Wellcome to Gr 💽 Adobe Photoshop 🛛              | 🛂 CHAPTER04.do 🎦 pic-manual EN 🔇 🔀 💷 4:36        |

ภาพ ค.10 แสดงข้อความแจ้งเตือนเมื่อผู้ใช้กรอกรายละเอียดไม่ครบตามกำหนด

เมื่อผู้ใช้เข้าสู่ระบบเรียบร้อยแล้ว ผู้ใช้จะสามารถเข้าไปใช้เมนู Plant Identification และ สามารถเข้าไปตั้งกระทู้ ถาม – ตอบ หรือแสดงความคิดเห็น ในเมนูรายการถาม – ตอบ ได้

Copyright<sup>©</sup> by Chiang Mai University All rights reserved

#### 3. การออกแบบจอภาพคำศัพท์ พจนานุกรม

ผู้ใช้ที่ต้องการทราบถึงคำศัพท์ใด ที่เกี่ยวกับวงศ์หญ้า ผู้ใช้สามารถเข้าไปค้นหาได้ที่ เมนู รายการ dictionary โดยใส่คำศัพท์ที่ต้องก้นหา บ้างส่วน หรือทั้งหมดของคำก็ได้ เช่น ต้องการค้นหา กำศัพท์ ที่มีคำว่า "**name**" สามารถใส่ได้ ดังภาพ ค.11

| Vacabuary                    | Meaning         |
|------------------------------|-----------------|
| botanical name               | ชื่อพฤกษศาสตร์  |
| common name                  | ซื่อสามัญ       |
| scientific <mark>name</mark> | ชื่อวิทยาศาสตร์ |
| species name                 | ชื่อชนิด        |

## 4. การออกแบบจอภาพสารานุกรมพืชวงศ์หญ้า

ผู้ใช้ระบบสามารถเรียกดูสารานุกรมพืชวงศ์หญ้าได้ ซึ่งประกอบไปด้วย ลักษณะทั่ว ๆ ไป ทางพฤกษศาสตร์ของพืชวงศ์หญ้า ได้แก่ ลำต้น ใบ ดอก ผล ราก และตัวอย่างพืชวงศ์หญ้าบ้างชนิด ดังภาพ ค.12

![](_page_35_Figure_5.jpeg)

ภาพ ค.12 แสดงหน้าจอสารานุกรมพืชวงศ์หญ้า

## 5. การออกแบบจอภาพเกี่ยวกับระบบ

ผู้ใช้สามารถเรียกดูข้อมูลระบบ ซึ่งประกอบไปด้วย ภารกิจ พันธกิจ ของหน่วยงาน ที่อยู่ และอีเมล์ที่สามารถติดต่อได้ ข้อมูลของเว็บมาสเตอร์ ซึ่งจะสังเกตข้อความที่เป็นสีแดง หมายถึง สามารถคลิกเพื่อเชื่อมโยงต่อไปได้ ดังภาพ ค.13

| :::::: Infomation                                                                                                    | n :::::: About us                                                                                                    | าได้ที่สี่สัมที่ดีและมีกัดและมีกัดและมีกัดและมีกัดและมีกัดและมีกัดได้มีกัดและมีกัด                                                                                                    |                                                                                                    |
|----------------------------------------------------------------------------------------------------|----------------------------------------------------------------------------------------------------|----------------------------------------------------------------------------------------------------|----------------------------------------------------------------------------------------------------|
|                                                                                                    | AN AN                                                                                                    | 000                                                                                                    |                                                                                                    |
|                                                                                                    | ABOUT US                                                                                                    |                                                                                                    |                                                                                                    |
| "A Scientifi                                                                                                    | ic and Eduational Cente                                                                                                    | r for Thailand Plant Resource Cons                                                                                                    | servation"                                                                                                    |
| Background<br>In 1992,<br>Thailand valuab<br>sectors reform, It<br>Queen 3<br>standards for th<br>received the hoi<br>Botanic Gardem<br>The ma<br>biodiversity and o | d<br>, the Thai Government set up the<br>le plant resource. The BGO has a<br>ne BGO was transferred to be und<br>Sirikit Botanic Garden (QSBG), or<br>ere are scientific basis and purp<br>nor from HM the Queen to grant<br>in objectives of the Garden are<br>environmental conservation, as we | Botanical Garden Organization (BGO) to strengt<br>status of a state enterprise under the Prime Min<br>r the responsibility of a new Ministry - Ministry of N<br>iormerly known as Mae Sa Botanic Garden, is the<br>ses for the collections, and the provision of bo<br>royal permission to name this northern botanic<br>o serve as a center of Thai flora for botanical<br>I as to provide an aesthetic place for the general | hen botanical research and ex situ conservation of<br>ister's Office. In October 2002, as the result of state<br>Natural Resources and Environment.<br>a first botanical garden of the country at international<br>stanical education and research. In 1994, the BGO<br>garden after Her Majesty 's name as "Queen Sirikit<br>study and research, to render services concerning<br>publicRead more infomation |
| Contact us<br>The Botanical G<br>PO.BOX.7 Rae f<br>Tel. +66 53 841<br>Website: http:///<br>Webmaster<br>Mr.Thanawat Le                                               | arden Organization, Thailand<br>Rim, Chiang Mai 50180<br>000, Fax. +66 53 299 754<br>www.qsbg.org<br>r<br>rtorasett                                                                                                    |                                                                                                    | 1005                                                                                                    |
|                                                                                                    |                                                                                                    | 13362                                                                                                    |                                                                                                    |
|                                                                                                    | ົ່ງ                                                                                                    | เพ ค.13 แสดงหน้าจอเกี่ยวกับร                                                                                                    | ระบบ                                                                                                    |
|                                                                                                    |                                                                                                    |                                                                                                    |                                                                                                    |

#### 6. การออกแบบจอภาพเชื่อมโยง

ผู้ใช้สามารถเรียกดูเว็บไซต์ที่เกี่ยวกับพฤกษศาสตร์ หรือพืชวงศ์หญ้าที่น่าสนใจ โดยจะถูก เชื่อมโยงไปที่ลิงค์ของหน่วยงานต่าง ๆ ที่ปรากฏ ดังภาพ ค.14

![](_page_37_Picture_2.jpeg)

## ภาพ ค.14 แสดงหน้าจอเพื่อเชื่อมโยงไปยังหน่วยงานที่เกี่ยวข้อง หรือน่าสนใจ

#### 7. การออกแบบจอภาพการค้นหาแบบง่าย

ผู้ใช้สามารถทำการค้นหาข้อมูลพืชวงศ์หญ้าได้ง่าย ๆ โดยใส่วลี หรือข้อความที่ต้องการ ค้นหา เช่น ต้องการค้นหาคำศัพท์ คำว่า "หญ้า" ซึ่งต้องการค้นหาในข้อมูลชื่อท้องถิ่น สามารถทำ ได้ ดังภาพ ค.15

![](_page_38_Picture_2.jpeg)

## ภาพ ค.15 แสดงหน้าจอสำหรับค้นหาข้อมูลพืชแบบง่าย

การค้นหาข้อมูลสามารถทำได้โดย เลือกประเภทที่ต้องการค้นหา เช่น การค้นหาชื่อ วิทยาศาสตร์ (Scientific Name) การค้นหาชื่อสามัญ (Common Name) การค้นหาชื่อเรียกหรือชื่อ ท้องถิ่น (Local Name) จากนั้นใส่ข้อความที่ต้องค้นลงในช่อง Search ดังภาพ ค.15 การค้นแบบง่าย สามารถป้อนข้อความ ที่มุมบนด้านซ้าย ของจอภาพ (หมายเลข 1) หรือ ที่บริเวณกลางจอภาพ (หมายเลข 2) ซึ่งให้ผลลัพธ์เช่นเดียวกัน

## 8. การออกแบบจอภาพการค้นหาแบบมีเงื่อนไข

ความสามารถที่เพิ่มขึ้นของระบบ คือ สามารถค้นหาโดยระบุเป็นลำดับขั้นได้ โดยผู้ใช้ สามารถเลือกได้ที่ <u>More Search Options</u> เช่น ถ้าผู้ใช้ทราบ รายละเอียดของ *Oryza minuta* สามารถ เลือกได้ตามลำดับชั้น คือ

| Subfamily -> Oryz                                                                                                    | zoideae                                                                                                    |       |
|----------------------------------------------------------------------------------------------------|----------------------------------------------------------------------------------------------------|-------|
| Tribe -> Or                                                                                                    | ryzeae                                                                                                    |       |
| Si                                                                                                    | ubtribe - > No subtribe                                                                                                    |       |
|                                                                                                    | Cenera - > $Oraza$                                                                                                    |       |
|                                                                                                    |                                                                                                    |       |
|                                                                                                    | <b>Specites</b> -> Oryza minuta                                                                                                    |       |
|                                                                                                    |                                                                                                    |       |
|                                                                                                    |                                                                                                    |       |
| ation :::::: Option Search                                                                                                    |                                                                                                    | 5     |
| ation :::::: Option Search<br>Search : Scientific name 💙 Nam                                                                                                    | ne : Search to species Plant Indentifica                                                                                                    | ation |
| ation ::::: Option Search<br>Search : Scientific name 💙 Nam                                                                                                    | ne : Search to species Plant Indentifica<br>Search Clear <u>More Search options</u>                                                                                                    | ation |
| ation :::::: Option Search<br>Search : Scientific name 💌 Nam<br>Sencies index   List all species   A                                                                             | ne : Search to species Plant Indentifica<br>Search Clear <u>More Search options</u>                                                                                                    | ation |
| ation :::::: Option Search<br>Search : Scientific name V Nam<br>Sepcies index   List all species   A<br>Family :                                                                 | ne : Search to species Plant Indentifica Search Clear More Search options ABCDEFGHIJKLMNOPQRSTUVWXYZ                                                                                                    | ation |
| ation ::::: Option Search<br>Search : Scientific name V Nam<br>Sepcies index   List all species   A<br>Family :<br>Subfamily :                                                   | ne : Search to species  Search Clear More Search options  ABCDEFGHIJKLMNOPQRSTUVWXYZ  POACEAE                                                                                                    | ation |
| ation ::::: Option Search<br>Search : Scientific name V Nam<br>Sepcies index   List all species   A<br>Family :<br>Subfamily :<br>Tribe :                                        | ne : Search to species<br>Search Clear More Search options<br>A B C D E F G H I J K L M N O P Q R S T U V W X Y Z<br>: POACEAE<br>: Oryzoideae<br>: Oryzoideae                                           | ation |
| ation :::::: Option Search<br>Search : Scientific name V Nam<br>Sepcies index   List all species   A<br>Family :<br>Subfamily :<br>Tribe :<br>Subtribe :                         | ne : Search to species<br>Search Clear More Search options<br>A B C D E F G H I J K L M N O P Q R S T U V W X Y Z<br>: POACEAE<br>: Oryzoideae<br>: Oryzeae                                              | ation |
| ation ::::: Option Search<br>Search : Scientific name V Nam<br>Sepcies index   List all species   A<br>Family :<br>Subfamily :<br>Tribe :<br>Subtribe :<br>Genera :              | ne : Search to species Plant Indentifica<br>Search Clear More Search options<br>ABCDEFGHIJKLMNOPQRSTUVWXYZ<br>: POACEAE<br>: Oryzoideae<br>: Oryzeae<br>: — No Subtribe — •<br>: Oryza                   | ation |
| ation ::::: Option Search<br>Search : Scientific name V Nam<br>Sepcies index   List all species   A<br>Family :<br>Subfamily :<br>Tribe :<br>Subtribe :<br>Genera :<br>Species : | ne : Search to species<br>Search Clear More Search options<br>A B C D E F G H I J K L M N O P Q R S T U V W X Y Z<br>: POACEAE<br>: Oryzoideae<br>: Oryzeae<br>: - No Subtribe - •<br>: Oryza<br>: Oryza | ation |

 Add B
 ภาพ ค.16 แสดงหน้าจอให้เลือกเพื่อค้นหาพืชแบบมีเงื่อนไข

 Copyright
 Chiang Mai University

 Add right S
 reserved

![](_page_40_Picture_0.jpeg)

ค้นหาข้อความ ที่ประกอบอยู่ในส่วนที่เป็นเอกสารอ้างอิงของเนื้อหา เช่น การค้นหาชื่อพ้อง การค้นหาชื่อผู้ตั้งชื่อ การค้นหาปี ค.ศ. ที่มีการตั้งชื่อ ดังภาพ ค.18

![](_page_41_Figure_0.jpeg)

## ภาพ ค.18 แสดงการค้นหาแบบระบุข้อความบางส่วน

![](_page_42_Picture_0.jpeg)

ภาพ ค.19 แสดงผลลัพธ์การค้นหาแบบระบุข้อความบางส่วน

125

## 9. การออกแบบจอภาพแสดงข้อมูลพืชวงศ์หญ้า

ในกรณีที่ผู้ใช้คลิกเลือกแสดงรายการทั้งหมดของพืชวงศ์หญ้า ผู้ใช้สามารถเลือกดู รายละเอียดของพืชวงศ์หญ้า แต่ละชนิดได้ โดยรายละเอียดจะแสดง ดังภาพ ค.20

| Scientific name                                                                                                    |                                                                                                    |
|----------------------------------------------------------------------------------------------------|----------------------------------------------------------------------------------------------------|
| Common name                                                                                                    | Bamboo grass                                                                                                    |
|                                                                                                    | Kong (กิ่ง), Tong kong (ตองกง) (Northern); Khoei-la (เคียหลา) (Karen-Mae Hongson); Loa laeng (เลาแล้ง)<br>(Subbab วิมี Xa kaa phai แต่ (หลังออนไม่ไหวมี) (Loai) Xa หลว (หนัง ได้เรื่องออน) Xa แพล (หลังอน) Xala): Pambao                                                                                                    |
| Lucai naille                                                                                                    | joukrioriai), La kap prial ya (negisi na keleneg) (Loei), La iliai kwa (negiseerisie), La yung (negises) (Laa), balibbo<br>grass.                                                                                                    |
| Family                                                                                                    | POACEAE                                                                                                    |
| Subtamily                                                                                                    | Arundinoideae                                                                                                    |
| Subtribe                                                                                                    |                                                                                                    |
| Genera                                                                                                    | Thysanolaena                                                                                                    |
| Species                                                                                                    | I hysanolaena maxima                                                                                                    |
|                                                                                                    |                                                                                                    |
| Thormation of<br>Thysa<br>Dict. Econ. Pro<br>1975, Fl. Taiwe<br>Tokyo 3 Bot.: 3<br>Perennial, reed<br>blades linear-la<br>panicle, 50-150<br>abundant, silky<br>with a sinus at<br>lanceolate, 1-1.<br>Stamens 2, and | <ul> <li>Instancial and maxima (Roxb.) 0. Ktzer, Rev. Gen. Pl. 2: 794, 1891; Bor, Grass Burm. Ceyl. Ind. &amp; Pak. 1: 650, 1960; Burkill, d. 2160, 1966; Backer, Fl. Java 3: 528, 1968; Gilliland, Re. Fl. Mal. 3: 45, f.1, 10, 1971; Hsu, Taiwan Grass.: 237. n 5: 393, 1978; Koyama, Grass. Jap.: 246, 1987</li></ul>                                                                                                    |
| Thailand – C<br>Distribution<br>Ecology. – Hi<br>Vernacular, –<br>(Sukhothai); Y,<br>Uses. – Youn<br>Note. – Lower<br>Specimens ¢<br>Chermsrivatha<br>271, 75-208 (B<br>1499 (BK); Shir                               | ENTRAL: Lop Buri, Nakhon Nayok, Pathum Thani, Saraburi.<br>- India to Southeast Asia and China<br>I sides, open area, disturbed area and by roadside; Alt. 75-800 m.<br>Kong (กัง), Tong kong (ตองกง) (Northern); Khoei-la (เก็ยหลาก) (Karen-Mae Hongson); Loa laeng (เจกเหล็ง)<br>I kap phai yai (หลักกาม ให้ใหญ่) (Loei); Ya mai kwat (หลักไม้กวกต); Ya yung (หลักเรย) (Vala); Bamboo grass.<br>J leaves are good as fodder. Inflorescences used to make brooms. The root is used as a mouth-wash during fever.<br>palea absent, blades very broad.<br><b>xamined</b> — Ker 9371, 9957, 11592, 14657, 17818, 18017 (BK); Nanakom et al. 5, 18, 6572 (QSBG);<br>na 377 (BK); van Busekom et al. 4642 (BKF); Hemadhulin 501, 765, 819 (QSBG); Jackson 6061 (BKF); Maxwell 71-<br>c); Kasin 201 (BK); Norsangsir 739, 829 (QSBG); Rabil 363 (BK); Sutheesom + Sadakom 1965 (BK); Sutheesom<br>nizu et al. 19784, 26025 (BKF); V acharapong 034, 093 (BK); V acharee 143 (BK). |
| สิทธิ์เ                                                                                                    | Click to Enlarge image                                                                                                    |
| vright                                                                                                    | by Chiang Mai Universi                                                                                                    |
|                                                                                                    | entsa a eysienve                                                                                                    |

ส่วนที่เป็นรูปภาพผู้ใช้สามารถ คลิกเพื่อขยายดูเท่าขนาคจริงได้ ถ้าข้อมูลใคมีไฟล์เอกสาร ให้ดาวน์โหลดได้ จะปรากฏสัญลักษณ์ <sup>®</sup> หรือ 🏂 แล้วแต่ชนิดของเอกสารที่ปรากฏ

## 10. การออกแบบจอภาพแสดงการระบุชื่อพืช (Plant Identification)

การใช้งานในเมนูนี้ผู้ใช้จะต้องเข้าสู่ระบบก่อนจึงจะสามารถใช้งานได้ โดยการใช้งานจะมี ลักษณะการจำแนกพืชออกเป็นกลุ่ม ๆ และระบุชื่อจากหน่วยใหญ่ ไปถึงหน่วยย่อยสุดของพืชวงศ์ หญ้า ได้แก่ Fmaily Subfamily Tribe Subtribe Genera Species Variety ดังภาพ ค.21 แสดง ตัวอย่างการระบุชื่อพืช

| G A                                                 |                                                                                                    |                                                                                                |  |  |  |  |  |  |
|-----------------------------------------------------|----------------------------------------------------------------------------------------------------|------------------------------------------------------------------------------------------------|--|--|--|--|--|--|
| Weltome to Grass Batabase reading Warano - Dal to   |                                                                                                    |                                                                                                |  |  |  |  |  |  |
| File Edit View Favorite<br>Google C-Rensis Likert   | Florets 1- flowered, hermaphrodite. Spikelets laterally<br>nd palea membranous to corraceous, awned or awnless                                                                                                    | 🖳 Rensis 🖳 Likert 🔘 Settings 🕶                                                                 |  |  |  |  |  |  |
| 😒 🍄 🏉 Wellcome to Gr                                |                                                                                                    | 🔐 👻 🗟 👻 🖶 👻 🎅 Page 👻 😳 Tools 👻                                                                 |  |  |  |  |  |  |
|                                                     | เกี่ยวกับหรือคล้ายหนัง                                                                                                    | stor =                                                                                         |  |  |  |  |  |  |
| Today : Thu Sep                                     | INTELES                                                                                                    | ເຮັບອາຊີ [admin] ເຮັນສາວິພານ ເຂດເປີດສະເສດຊີ 🎽 Sign out 📗                                       |  |  |  |  |  |  |
| Search to species Search Search Options             | tribe : ORYZEAE                                                                                                    |                                                                                                |  |  |  |  |  |  |
| QUEEN SIRIKIT BOTANIC<br>:=:Navigation:=:<br>•Index | Dumont, Obs. Gram. Belg: 83:135. 1824; Gilliland, Re. Fl. Mal. 3:96. 1971Zizanieae H<br>Reichenb. Deutsch. Fl. 65. 1846Zizaninae Benht. in J. Linn. Soc. Bot. 19:84. 1881Chikusi<br>303:1390Luzoinae Ter. & Rob. in Bull. Torr. Bot. Cl. 1017:244. 1974. | itchc, Gen. Grass. U.S.: 18. 1920 Dryzinae<br>chloinae Honda in J. Fac. Sci. Univ. Tokyo 3.    |  |  |  |  |  |  |
| Dictionary     Encyclopedia                         | Annual or perennial, aquatic, swamp grasses. Inflorescence a panicle. Florets 1- flowered, i<br>Rachilla disatticulating above the glumes. Glumes reduced or lacking, lemma and palea membranous to<br>Stamens 5 or 3.                                   | hermaphrodite. Spikelets laterally compressed.<br>o coriaceous, awned or awnless. Lodicules 2. |  |  |  |  |  |  |
| Webborad                                            |                                                                                                    | เกี่ยวกับหรือคล้ายหนัง                                                                         |  |  |  |  |  |  |
| About us                                            | KEY TO THE SUBTRIBE                                                                                                    |                                                                                                |  |  |  |  |  |  |
|                                                     | No SubtribeOnly one tribe, ORYZEAE and three genera are found in Central Thailand.                                                                                                    |                                                                                                |  |  |  |  |  |  |
| 11 12 1                                             | Spikelet 3-flowered with the 2 lower florets reduced to sterile lemma;<br>fertile lemma industely keeled1.0FYZA     Spikelet only 1-flowered                                                                                                    |                                                                                                |  |  |  |  |  |  |
| 9 1 1 1 3                                           | <ol> <li>Leaf-blade linear; glume very minute; not awned, stamens 62. LEERSIA</li> <li>Leaf-blade elliptic or ovate; glume absent; awned, stamens 33. HYGRORYZA</li> </ol>                                                                               |                                                                                                |  |  |  |  |  |  |
| calendar                                            | et Back                                                                                                    | 97                                                                                             |  |  |  |  |  |  |
| • Administrator                                     |                                                                                                    |                                                                                                |  |  |  |  |  |  |
|                                                     |                                                                                                    |                                                                                                |  |  |  |  |  |  |
| Y Y                                                 |                                                                                                    |                                                                                                |  |  |  |  |  |  |
|                                                     |                                                                                                    |                                                                                                |  |  |  |  |  |  |
|                                                     |                                                                                                    |                                                                                                |  |  |  |  |  |  |
|                                                     |                                                                                                    |                                                                                                |  |  |  |  |  |  |
|                                                     | YU INIV                                                                                                    | •                                                                                              |  |  |  |  |  |  |
| Done                                                |                                                                                                    | 😜 Internet 🔍 100% 👻 🔐                                                                          |  |  |  |  |  |  |
| - 🧀 🖉 🍓 🗞 👁 🐣 🖾 DOC_FINAL_E                         | EDIT'3 🧀 Wellcome to Grass 🦉 untitled - Paint 📑 APPENDIX3.doc - M                                                                                                    | 🗄 = 🛯 < 🔊 📿 127                                                                                |  |  |  |  |  |  |

# ภาพ ค.21 แสดงรายการใช้เลือกเพื่อระบุชื่อพืช

จะสังเกตเห็นว่าในเนื้อหาจะมีข้อความที่เป็นสีเขียวซึ่งถ้านำเมาส์ไปซี้ จะปรากฏข้อความ คำแปล ซึ่งเป็นกำศัพท์ที่แสดงไว้ในเมนูกำศัพท์ และถูกเรียกนำมาใช้ในส่วนของเนื้อหารายการ

## การใช้งานสำหรับใช้ผู้ดูแลระบบ และนักพฤกษศาสตร์

ห้องสมุคคิจิทัลอนุกรมวิธานพืชวงศ์หญ้าในพื้นที่ราบลุ่มภาคกลางของประเทศไทย มีการ กำหนคสิทธิการเข้าถึงข้อมูลของผู้ดูแลระบบ และนักพฤกษศาสตร์ โดยสามารถทำการเข้าถึงได้ทุก เมนูการใช้การ มีสิทธิที่เพิ่มขึ้นมาคือ การลบข้อมูลของผู้ใช้ และข้อมูลพืชวงศ์หญ้า

![](_page_45_Picture_2.jpeg)

![](_page_46_Picture_0.jpeg)

## ภาพ ค.23 แสดงหน้าจอสำหรับผู้ดูแลระบบเมื่อทำการล็อกอินสำเร็จ

ในส่วนรายการเมนูของผู้ดูแลระบบ จะเป็นเมนูรายการเพื่อจัดการข้อมูลของพืชวงศ์หญ้า ทั้งหมด ข้อมูลกำศัพท์ ข้อมูลผู้ใช้ทุกคน โดยผู้ดูแลระบบสามารถ เพิ่ม แก้ไข หรือลบข้อมูลดังกล่าว ได้

## 11. การออกแบบจอภาพสำหรับเพิ่มข้อมูลพืช

เมื่อผู้ดูแลระบบคลิกที่เมนูด้านซ้าย เพื่อแสดงรายการ ที่มีการบันทึกไว้ จะปรากฏข้อมูลที่มี การบันทึกไว้ และจะปรากฏคำสั่ง เพิ่ม แก้ไข ลบ ข้อมูล อยู่เหนือตารางแสดงข้อมูลตามเมนู ต่าง ๆ ที่กำหนด ในการเพิ่มข้อมูล มีความสำคัญยิ่งต่อการแสดงผลของระบบ ซึ่งถ้าผู้ดูแลระบบไม่มีความ เข้าใจในการลงข้อมูล หรือแก้ไขข้อมูลแล้ว จะทำให้ระบบเกิดการแสดงผลลัพธ์ที่ผิดพลาดได้

## ตัวอย่างการเพิ่มข้อมูลของพืช

เช่น ด้องการเพิ่มข้อมูลของ Subfamily ให้เลือกที่เมนูด้านซ้ายในหัวข้อ Subfamily management แล้วเลือกที่ Add Information: = subfamily

![](_page_47_Picture_2.jpeg)

#### ภาพ ค.24 แสดงหน้าจอการเลือกเพิ่มข้อมูล subfamily

## ขั้นตอนการปฏิบัติ

คลิกที่เมนูด้านซ้ายในหัวข้อที่ต้องการเพิ่มข้อมูล (ในตัวอย่างเป็นการเลือกเพิ่มข้อมูล subfamily)

2. เลือกที่หัวข้อ Add Information : subfamily

3. ทำการเพิ่มข้อมูลตามที่ต้องการ ในกรณีที่เป็นข้อมูลที่มาจากโปรแกรมไมโครซอฟท์ เวิร์ด ข้อลำคัญ ในการลงบันทึกข้อมูล ผู้ใช้จะต้องเปิดโปรแกรม Notepad และทำการคัดลอก ข้อความที่จะบันทึก ลงไปใน notepad ก่อน เพื่อเป็นการล้างภาพแบบของข้อความ ซึ่งภาพแบบที่ ติดมากับไมโครซอฟท์เวิร์ด จะมีผลต่อการแสดงผลบนหน้าเว็บของโปรแกรม แต่ในการใช้งาน หากด้องการทำเป็นตัวอักษรหนา หรือตัวอักษรเอียง ให้ทำการเลือกข้อความที่ต้องการแล้วคลิก เลือกที่เมนูของระบบแทน ดังภาพ ค.25

![](_page_48_Figure_1.jpeg)

4. ในส่วนของ Key to ... สามารถทำเชื่อมโยงข้อมูลได้โดยการเลือกข้อความที่ต้องการ ทำจุดเชื่อมโยง แล้วคลิกเลือกที่เครื่องมือภาพโซ่ 5. ในช่องกำหนดจุดเชื่อมโยงให้ใส่เป็น list3.php?name= PANICEAE ดังภาพ ค.26

| Hyperlink                                                                                  | ? 🔀          |
|--------------------------------------------------------------------------------------------|--------------|
| Hyperlink Information         Iype:       http:         URL:       list3.php?name=PANICEAE | OK<br>Cancel |

ภาพที่ ค.26 หน้าจอแสคงการกำหนดจุดเชื่อมโยง

- และในจุดเชื่อมโยงอื่น ๆ สามารถปฏิบัติเช่นเดียวกันกับ ข้อ 5 จนครบ
- 7. จากนั้นจึงคลิกที่ปุ่ม submit

## การค้นหาข้อมูลพืช

- 1. ทำได้โดยกรอกข้อความหรือวลี ที่ต้องการค้น
- 2. คลิกที่ปุ่ม Go
- 3. หากต้องการดูข้อมูลทั้งหมดให้กลิกเลือกที่ List all

## List of SUBFAMILY

| ital of record : 5            |                                                                                                    |                            |        |
|-------------------------------|----------------------------------------------------------------------------------------------------|----------------------------|--------|
| subfamily                     | Infomation                                                                                                    | Reference, Habitat and Key | Delete |
| Oryzoid <mark>eae</mark>      | Spikelets 1- or 3-flowered. Glumes reduced, breaking up at maturity,<br>disarticulating above the glume, lemma lanceolate coriaceous, 5-9 nerved,<br>palea coriaceous, 3-5 nerved. Stamens 3 or 6. | Edit                       | Del    |
| Centothecoid <mark>eae</mark> | Leaf-blades linear or convolute, 1-many flowered. Spikelets laterally<br>compressed, breaking up at maturity. Rhachilla fragile. Lemmas 1-3 nerved.<br>Lodicules 2, cuneate. St                    | Edit                       | Del    |
| Arundinoid <mark>eae</mark>   | Leaf-blades linear or broad or inrolled; ligule a ciliate or a fringe of hair.<br>Inflorescence a panicle. Spikelets laterally compressed. Florets 2-many-<br>flowered. Rachilla fragi             | Edit                       | Del    |
| Chloridoid <mark>eae</mark>   | Leaf-blades linear or convolute, 1-many flowered. Spikelets laterally<br>compressed, breaking up at maturity. Rhachilla fragile. Lemmas 1-3 nerved.<br>Lodicules 2, cuneate. St                    | Edit UV                    | Del    |
| Panicoid <mark>eae</mark>     | Leaf-blades linear. Spikelets solitary or paired, dorsally compressed, falling<br>entire. Florets 2-flowered. Glumes or upper lemma indurated. Lodicules 2.<br>Stamens 3.                          |                            | Del    |

ภาพ ค.27 แสดงหน้าจอตัวอย่างการค้นหาข้อมูลพืช

4. ในส่วนของเมนูการจัดการตั้งแต่ family ไปจนถึง variety ก็ให้ปฏิบัติเช่นเดียวกันจน หมดข้อมูล

5. หากต้องการแก้ไขข้อมูลใด ๆ ก็ให้คลิกเลือกที่ปุ่ม Edit หรือ หากต้องการลบข้อมูลใด ก็ให้เลือกที่ Del เช่นกัน

#### ข้อสังเกต

รูปแบบการทำจุดเชื่อมโยง หากกำหนดชื่อหลัง list3.php?name=(ชื่อที่ต้องการเชื่อมโยง) ผิด เช่น การเว้นวรรคที่ไม่เท่ากัน กับข้อมูลถัดไป จะมีผลทำให้ การสร้างจุดเชื่อมโยงผิดพลาด และ ไม่สามารถเชื่อมโยงไปถึงกันได้ ดังนั้นในการสร้างจุดเชื่อมโยงจึงควรสังเกตข้อมูลถัดไปให้ดี เพื่อที่ การสร้างจุดเชื่อมโยงไม่เกิดความผิดพลาด

![](_page_50_Picture_4.jpeg)

## การบันทึกข้อมูลหญ้า – Grass Management

จะปฏิบัติคล้ายกันกับการเพิ่มข้อมูล ในระดับ family ไปจนถึง variety แต่ที่เพิ่มขึ้นมาใน ส่วนของข้อมูลหญ้าคือ การเลือกรายการ ตั้งแต่ระดับ family ไปจนถึง variety (ถ้ามี variety ซึ่งส่วน ใหญ่จะต้องเลือกรายการไปถึง species)

![](_page_51_Figure_2.jpeg)

#### เมนูการจัดการผู้ใช้ระบบ – User management

เป็นเมนูเพื่อใช้ในการจัดการข้อมูลผู้ใช้ทั้งหมดที่ได้ลงทะเบียนไว้ในระบบ โดยผู้ดูแล ระบบสามารถเข้ามาเพื่อกำหนดระดับการเข้าถึงข้อมูล สามารถจัดการข้อมูลส่วนบุคคลของผู้ใช้ได้ ทุกคน สามารถตรวจดูจำนวนครั้งที่ผู้ใช้แต่ละคนเข้ามาใช้งานในระบบได้

![](_page_52_Figure_2.jpeg)

ภาพ ค.29 แสดงหน้าจอเมนูรายชื่อผู้ใช้ระบบที่ได้ทำการลงทะเบียนไว้

|                                            |                          | ///                            |                        |     |
|--------------------------------------------|--------------------------|--------------------------------|------------------------|-----|
| 🌀 Back 🔹 🐑 🔺 📓 🏠 🔎 Sea                     | arch 🌟 Favorites 🚱 🔀 - 🌺 | 🗷 🔹 🔜 🔣                        |                        |     |
| Address 🚳 http://www.mythanawat.net/admin/ |                          |                                |                        | × 🔁 |
|                                            |                          | Queen Sirikit Botanic Ga       | rden                   |     |
| Administrator                              |                          | 1                              |                        |     |
| Vell come : ธนะวัฒน์ เลิศประเสริฐ          | er I.tnanawat@gma        | lii.com                        |                        |     |
| Access Level admin                         |                          |                                |                        |     |
| - Family management.                       |                          |                                |                        |     |
| - Subfamily management-                    | Username(e-mail)*:       | l.thanawat@gmail.com           | Ex. admin@qsbg.org     |     |
| - Tribe management -                       | Password *:              | 12345                          | more than 4 characters |     |
| Subtribe management-                       | Firstname *:             | ธนะวัฒน์                       |                        |     |
| - Genera management -                      | Lastname *:              | เลิศประเสริฐ                   |                        |     |
| - Var management -                         |                          | Queen Sirikit Botanic Garde    | n 🖂 O                  |     |
| Grass management -                         | Address *                | PO.BOX.7 Mae-Rim<br>Chieng Mei |                        |     |
| - Users management -                       | Autoss                   | THAILAND                       | 0 3 1                  |     |
| · Dictoraty ·                              |                          |                                |                        |     |
| Logout                                     | Telephone :              | 0 53 84 1278                   |                        |     |
|                                            | Stamp Times :            | 22                             |                        |     |
|                                            | IP Address :             | 202.69.142.250                 |                        |     |
|                                            | Access Level :           | admin 💌                        |                        |     |
|                                            |                          | SUMBIT CANCEL                  |                        |     |
|                                            |                          |                                |                        |     |
|                                            |                          |                                |                        |     |
| $\sim$                                     |                          |                                |                        |     |
|                                            |                          |                                |                        |     |
|                                            |                          |                                |                        |     |
| Done                                       |                          | J.                             |                        |     |

ภาพ ค.30 แสดงหน้าจอภาพเมื่อคลิกเข้าไปดูรายละเอียดข้อมูลผู้ใช้

ในเมนูจัดการผู้ใช้นี้ ผู้ดูแลระบบสามารถจะเพิ่ม แก้ไข ปรับปรุง หรือลบผู้ใช้ออกจาก ระบบได้ รวมถึงสามารถเปลี่ยนแปลงรหัสผ่าน ผู้ใช้ได้ ยกเว้น ชื่ออีเมล์ที่จะไม่สามารถแก้ไขได้

#### เมนูจัดการพจนานุกรม – Dictionary management

เป็นเมนูจัดการเกี่ยวกับพจนานุกรมที่ใช้กับระบบ ผู้ดูแลระบบสามารถ เพิ่ม แก้ไข ปรับปรุง หรือลบข้อมูลพจนานุกรมออกจากระบบได้

| earch :                     | Queen Sirikit Botanic Garden                                                                                                    | 2                                                                                                    |                                                                                                    |
|-----------------------------|----------------------------------------------------------------------------------------------------|----------------------------------------------------------------------------------------------------|----------------------------------------------------------------------------------------------------|
| Total of record : 48 Add a  |                                                                                                    |                                                                                                    |                                                                                                    |
| Total of record . HU T, MUU | vacubulary - !-                                                                                                    |                                                                                                    |                                                                                                    |
| Vacubulary                  | Meaning                                                                                                    | Edit                                                                                                    | Delete                                                                                                    |
| Annual                      | พืชที่มีชีวิตอยู่ฤดูเดียว หรือปีเดียว                                                                                                    | Edit                                                                                                    | Delete                                                                                                    |
| annual ring                 | 2310                                                                                                    | Edit                                                                                                    | Delete                                                                                                    |
| apex                        | ปลายสุด, ปลายยอด                                                                                                    | Edit                                                                                                    | Delete                                                                                                    |
| Bangkok                     | กรุงเทพมหานตร                                                                                                    | Edit                                                                                                    | Delete                                                                                                    |
| botanical name              | ชื่อพฤกษศาสตร์                                                                                                    | Edit                                                                                                    | Delete                                                                                                    |
| Burma                       | สหภาพพม่า                                                                                                    | Edit                                                                                                    | Delete                                                                                                    |
| cartilaginous               | เกี่ยวกับกระตูกล่อน                                                                                                    | Edit                                                                                                    | Delete                                                                                                    |
| cell                        | 1.zaá                                                                                                    | Edit                                                                                                    | Delete                                                                                                    |
| China                       | ประเทศจีน                                                                                                    | Edit                                                                                                    | Delete                                                                                                    |
| circumaustral               | การจายพันธุ์ทางซีกโลกใต้                                                                                                    | Edit                                                                                                    | Delete                                                                                                    |
| class                       | ชี้น                                                                                                    | Edit 37                                                                                                    | Delete                                                                                                    |
| cochleate                   | กันหอย                                                                                                    | Edit                                                                                                    | Delete                                                                                                    |
| common name                 | ชื่อสามัญ                                                                                                    | Edit                                                                                                    | Delete                                                                                                    |
| coriaceous                  | เกี่ยวกับหรือคล้ายหนัง                                                                                                    | Edit                                                                                                    | Delete                                                                                                    |
| deoxyribonucleic acid (DNA) | กรดด้ออกซีไรโบนิวคลีอิก (ดีเอ็นเอ)                                                                                                    | Edit                                                                                                    | Delete                                                                                                    |
| depressed                   | กตรง                                                                                                    | Edit                                                                                                    | Delete                                                                                                    |
| Distribution                | การบันส่วน, การกระจาย, การแบ่งสรร                                                                                                    | Edit                                                                                                    | Delete                                                                                                    |
| Ecology                     | นีเวตวิทยาSyn. bionomics Relate. การศึกษาความสัมพันธ์ระหว่างสิ่งมีชีวิตกับสิ่งแวด<br>ส                                                                                                    | Edit                                                                                                    | Delete                                                                                                    |
| entire                      | ทั้งหมด, ทั้งมวล                                                                                                    | Edit                                                                                                    | Delete                                                                                                    |
| 6                           |                                                                                                    |                                                                                                    |                                                                                                    |
|                             | Annual<br>annual ing<br>apex<br>Banglok<br>botanical name<br>Burna<br>caritaginous<br>cell<br>China<br>circumaustral<br>class<br>cochleate<br>common name<br>corioceous<br>deoxyribonucleic acid (DNA)<br>depressed<br>Distribution<br>Ecology<br>entire | Annual         พียร์มีชีวิตอยู่กลุยเดียว หรือบเดียว           annual ring         วอบ           apex         ปลายสุด, ปลายยอด           Bangkok         กระเทพรหารกร           botanical name         ชีมพฤกษศาสตร์           Burna         สระการกรร           cattaginous         เรียรกับกระสุกอัลน           cattaginous         เรียรกับกระสุกอัลน           cattaginous         เรียรกับกระสุกอัลน           cattaginous         เรียรกับกระสุกอัลน           cattaginous         เรียรกับกระสุกอัลน           cattaginous         เรียรกับกระสุกอัลน           cattaginous         เรียรกับกระสุกอัลน           cattaginous         เรียรกับกระสุกอัลน           cattaginous         เรียรกับกระสุกอัลน           cattaginous         เรียรกับกระสุกออลน           cattaginous         เรียรกับกระสุกออลน           contrant         ชีมสามัน           contacous         เกียรกับกระสุกอัลนานับ           contacous         เกียรกับกระสุกอัสมานัน           depressed         กอลล<br>Distribution           กระสุกอรง         สามอัลเนอร           ansa         สามอันสามออลออลโรโรนชีวงสามออลออลออลออลออลออลออลออลออลอลออลออลออลอ | Annual         พืชที่มีชีวิตอยู่ชุญเพียว หรือบิเดียว         โอกับ           Annual         พืชที่มีชีวิตอยู่ชุญเพียว หรือบิเดียว         Edit           annual img         วงปี         Edit           apex         ปลายสุด, ปลายและด         Edit           Banglok         กระเทพมหาหมรร         Edit           botanical name         ชิมพฤกษศาสตร์         Edit           cattleginous         เก็ยวกับกรรฐกล่อม         Edit           cattleginous         เก็ยวกับกรรฐกล่อม         Edit           cattleginous         เก็ยวกับกรรฐกล่อม         Edit           cattleginous         เก็ยวกับกรรฐกล่อม         Edit           cattleginous         เก็ยวกับกรรฐกล่อม         Edit           cattleginous         เก็ยวกับกรรฐกล่อม         Edit           cattleginous         เก็ยวกับกรรฐกล่อม         Edit           citrumastral         กรรรษฐสมรรฐกรฐกรฐกรฐกรฐกรฐกรฐกรฐกรฐกรฐกรฐกรฐกรฐก |

ภาพ ค.31 แสดงหน้าจอภาพรายการพจนานุกรม

![](_page_55_Picture_0.jpeg)

ภาพ ค.33 แสดงหน้าจอภาพแก้ไขรายการพจนานุกรม

#### ภาคผนวก ง

## แบบสอบถามการใช้งานระบบ

## ห้องสมุดดิจิทัลอนุกรมวิชานพืชวงศ์หญ้าในพื้นที่ที่ราบลุ่มภาคกลางของประเทศไทย

## คำชี้แจง

แบบสอบถามนี้เป็นส่วนหนึ่งของการค้นคว้าแบบอิสระเรื่อง ห้องสมุคคิจิทัลอนุกรมวิชานพืช วงศ์หญ้าในพื้นที่ราบลุ่มภาคกลางของประเทศไทย (Digital Library Taxonomic of GRAMINEAE in Lowland Area of Central Thailand) เพื่อต้องการทราบผลการใช้งานระบบ รวบรวมเป็นข้อมูล พื้นฐานในการปรับปรุงและพัฒนา โดยความคิดเห็นที่ท่านตอบนี้จะมีคุณค่าเป็นอย่างยิ่ง และ คำตอบนี้จะไม่ส่งผลกระทบต่อผู้ตอบแบบสอบถามใด ๆ ทั้งสิ้น

## แบบสอบถามมีทั้งหมด 3 ตอน คือ

- ตอนที่ 1 ข้อมูลของผู้ตอบแบบสอบถาม
- ตอนที่ 2 ประสิทธิภาพของการใช้งานโปรแกรม
- ตอนที่ 3 ข้อเสนอแนะและแนวทางในการปรับปรุงและพัฒนาระบบ

## ตอนที่ 1 ข้อมูลของผู้ตอบแบบสอบถาม

โปรดทำเครื่องหมาย 🗸 ลงใน 🗆 หน้าข้อความ ซึ่งตรงกับข้อมูลของท่านตามความเป็นจริง

Copyright<sup>©</sup> by Chiang Mai University

ผู้ใช้งานระบบ
 ผู้ดูแลระบบ และนักพฤกษศาสตร์

มีต่อหน้าที่ 2 ...

## ตอนที่ 2 ประสิทธิภาพของการใช้งานโปรแกรม

แบบสอบถามเกี่ยวกับการค้นคว้าแบบอิสระเรื่อง

ห้องสมุคดิจิทัลอนุกรมวิชานพืชวงศ์หญ้าในพื้นที่ที่ราบลุ่มภากกลางของประเทศไทย

http://www.mythanawat.net

โปรคพิจารณาข้อคำถามแล้วทำเครื่องหมาย 🗹 ในช่องที่ท่านเห็นว่าเป็นจริงที่สุด

| No Not Inut                        | ดีมาก | ได | ปานกลาง         | พอใช้ | ควรปรับปรุง |
|------------------------------------|-------|----|-----------------|-------|-------------|
| ม.1.ao.กวะเทท                      | 5     | 4  | 3               | 2     | 1           |
| 1. รูปแบบการจัดหน้าเว็บเพจ มีความ  |       |    | $\overline{\ }$ | 5     |             |
| เหมาะสม และน่าสนใจ                 |       |    |                 | 55    |             |
| 2. ข้อมูลครบถ้วน ถูกต้อง ความ      |       |    | 7               |       |             |
| น่าเชื่อถือ                        | P     |    |                 |       |             |
| 3. ความสะควกในการสืบค้นข้อมูล      | a fr  | 1  |                 | 501   |             |
| และตรงตามความต้องการของผู้ใช้      |       |    |                 | 200   |             |
| 4. ความปลอดภัยในการป้องกัน         |       | 4  |                 | 4     |             |
| และจัดการข้อมูล                    |       |    |                 | 0     |             |
| 5. ความเข้าใจในการใช้งานคู่มือระบบ |       |    |                 | 57    |             |
| 6. ช่วยลดขั้นตอนการปฏิบัติงานได้   | 1 3   |    |                 |       |             |
| 7. การจัดการข้อมูลง่าย ไม่ซับซ้อน  | 8     |    |                 |       |             |
| 8. มีความเป็นไปได้ในการประยุกต์ใช้ | TTATI | TE |                 |       |             |
| กับระบบงานจริง                     | UNJ   | V  |                 |       |             |

| ตอนที่ 3 | ข้อเสนอแา | ມະແລະແາ  | เวทางใเ  | าการปรั | ับปรุงและ   | ะพัฒนาระ | ະນນ    |                         |     |      |
|----------|-----------|----------|----------|---------|-------------|----------|--------|-------------------------|-----|------|
| ข้อเสนอแ | นะอื่น ๆ  |          |          |         |             |          |        |                         |     |      |
| pyri     | ght®      | <u>)</u> | )y (     | Chi     | ang         |          | ail    | Uni                     | ver | sity |
|          |           | g        | .h.:     | t-s     |             | •e       | ·S···( | 9 <b>r</b>              |     | ed   |
| •••••    |           |          | •••••    | •••••   |             |          |        | • • • • • • • • • • • • |     |      |
|          |           |          |          |         |             |          |        | •••••                   |     |      |
|          | าเอา      | เคกเทกท่ | าบที่กระ | บาให้คา | าบเร่าบบิ๊อ | าใบการต  | ดาแบบบ | สดบกาบ                  |     |      |

ขอบคุณทุกท่านที่กรุณาให้ความร่วมมือในการตอบแบบสอบถาม

#### ภาคผนวก จ

## แบบชนิดของข้อมูลโปรแกรมจัดการฐานข้อมูลมายแอสคิวแอล

| ข้อมูลชนิดตัวเส        | เข                                                                                                    |                                                                                                    |
|------------------------|----------------------------------------------------------------------------------------------------|----------------------------------------------------------------------------------------------------|
| ประเภท                 | ขนาดที่จัดเก็บ                                                                                           | ค่าที่จัดเก็บ                                                                                                    |
| TINYINT                | 1 ไบต์                                                                                                   | เป็นค่าจำนวนเต็มขนาคเล็กมาก ถ้าเป็นค่าบวกอย่า<br>เดียว (unsigned) จะมีค่าตั้งแต่ 0 ถึง 255 แต่ถ้าเป็นค่<br>บวกและลบ (signed) จะมีค่าตั้งแต่ –128 ถึง 127                                                        |
| SMALLINT               | 2 ไบต์                                                                                                   | เป็นค่าจำนวนเต็มขนาดเล็ก ถ้าเป็นค่าบวกอย่างเดีย<br>(unsigned) จะมีค่าตั้งแต่ 0 ถึง 65535 แต่ถ้าเป็นค่าบว<br>และลบ (signed) จะมีค่าตั้งแต่<br>–32768 ถึง 32767                                                   |
| MEDIUMINT              | 3 ไบต์                                                                                                   | เป็นค่าจำนวนเต็มขนาคกลาง ถ้าเป็นค่าบวกอย่า<br>เคียว (unsigned) จะมีค่าตั้งแต่ 0 ถึง 16777215 แต่ถ้<br>เป็นค่าบวกและลบ (signed)<br>จะมีค่าตั้งแต่ –8388608 ถึง 8388607                                           |
| INT หรือ<br>INTEGER    | 4 ไบต์<br>41 UN                                                                                          | เป็นค่าจำนวนเต็มขนาดปกติ ถ้าเป็นค่าบวกอย่างเดีย<br>(unsigned) จะมีค่าตั้งแต่ 0 ถึง 4294967295 แต่ถ้าเป็<br>ค่าบวกและลบ (signed) จะมีค่าตั้งแต่<br>–2147483648 ถึง 2147483647                                    |
| BIGINT หรือ<br>INTEGER | ร ไบต์<br>UNIONS<br>by Chia                                                                              | เป็นค่าจำนวนเต็มขนาดใหญ่ ถ้าเป็นค่าบวกอย่า<br>เดียว (unsigned) จะมีค่าตั้งแต่<br>0 ถึง 18446744073709551615<br>แต่ถ้าเป็นค่าบวกและลบ (signed)<br>จะมีค่าตั้งแต่ –9223372036854775808 ถึง<br>9223372036854775807 |
| FLOAT(X)               | 4 ไบต์ (ถ้า x มีค่าไม่เกิน 24) หรือ<br>8 ไบต์<br>(ถ้า x มีค่าตั้งแต่ 25-53) ปกติแล้ว<br>จะบีอ่า x เป็น 2 | เป็นค่าจำนวนจริง erve                                                                                                    |

| ประเภท             | ขนาดที่จัดเก็บ                                                                                                    | ค่าที่จัดเก็บ                               |
|--------------------|----------------------------------------------------------------------------------------------------|---------------------------------------------|
| FLOAT              | 4 ไบต์                                                                                                    | เก็บค่าจำนวนจริงขนาดเล็ก ตั้งแต่            |
|                    | 1340                                                                                                    | -3.402823466E+38 ถึง                        |
|                    |                                                                                                    | –1.175494351E-38,0 ແລະ                      |
|                    | R D D                                                                                                    | 1.175494351E-38 ถึง 3.402823466E+38         |
| DOUBLE หรือ REAL   | 8 ไบต์                                                                                                    | เก็บก่าจำนวนจริงขนาดปกติ ตั้งแต่            |
|                    |                                                                                                    | -1.7976931348623157E+308 ถึง                |
|                    | - The second second sec | –2.2250738585072014E-308,0 ແລະ              |
|                    | لايريسيسي                                                                                                    | 2.2250738585072014E-308 ถึง                 |
|                    |                                                                                                    | 1.7976931348623157E+308                     |
| DECIMAL (M,D) หรือ | M+2 ไบต์ ถ้า D มากกว่า 0                                                                                                    | เก็บเลขทศนิยม เช่น 12345.67                 |
| NUMBERIC           | หรือ M+1 ไบต์ ถ้า D = 0                                                                                                    |                                             |
| (M,D)              |                                                                                                    |                                             |
| Q                  |                                                                                                    | เก็บวันที่และเวลาในรูปแบบ ค.ศเดือน-วัน      |
| DATE               | 3 ไบต์                                                                                                    | (YYYY-MM-DD) โดยมีค่า                       |
|                    |                                                                                                    | ตั้งแต่ 1000-01-01 ถึง 9999-12-31           |
| DATETIME           | 8 ใบต์                                                                                                    | เก็บวันที่และเวลาในรูปแบบ ค.ศเดือน-วัน      |
|                    |                                                                                                    | ชั่วโมง-นาที-วินาที                         |
|                    | MAT                                                                                                    | (YYYY-MM-DD HH:MM:SS)                       |
|                    | Cat UN                                                                                                    | โดยมีค่าตั้งแต่ 1000-01-01 00:00:00         |
|                    |                                                                                                    | ถึง 9999-12-31 23:59:59                     |
| TIMESTAMP [(M)]    | 4 ไบต์                                                                                                    | เก็บวันที่และเวลาโคยมีก่าตั้งแต่ 1970-01-01 |
| เลิกอิบ            | หกุริทย                                                                                                    | 00:00:00 ถึงปี ค.ศ 2037 ส่วนรูปแบบที่เก็บจะ |
| andu               | піло                                                                                                    | ขึ้นอยู่กับค่า M ดังนี้                     |
| nvright©           | by Chia                                                                                                    | ถ้าไม่กำหนดค่า M หรือ                       |
| pyright            | Dy Chia                                                                                                    | M = 14 -> YYYY-MM-DD HH:MM:SS               |
| l ri               | ohte                                                                                                    | ີ່ກຳ M = 12 -> YY-MM-DD HH:MM:SS            |
|                    | 5 11 1 3                                                                                                    | ถ้ำ M = 10 ->YY-MM-DD HH:MM                 |
|                    |                                                                                                    | ถ้ำ M = 8 ->YY-MM-DD                        |
|                    |                                                                                                    | ถ้ำ M = 6 ->YY-MM                           |
|                    |                                                                                                    | ถ้ำ M = 4 ->YY-MM ถ้ำ M = 2 ->YY            |

## แบบชนิดของข้อมูลโปรแกรมจัดการฐานข้อมูลมายแอสคิวแอล (ต่อ)

| ประเภท                       | ขนาดที่จัดเก็บ | ค่าที่จัดเก็บ                                                                       |
|------------------------------|----------------|-------------------------------------------------------------------------------------|
| TIME                         | 3 ไบต์         | เก็บวันที่และเวลาในรูปแบบ ค.ศเดือน-วัน                                              |
|                              | MARIN          | ชวเมง-นาท-วนาท                                                                      |
|                              |                | (YYYY-MM-DD HH:MM:SS) โดยมกา                                                        |
|                              |                | ตรแต่ 1000-01-01 00:00:00 ถึง                                                       |
|                              | ۰ ۹            | 9999-12-31 23:59:59                                                                 |
| YEAR                         |                | ถาระบุลาเบน 2 จะเกบลา 70-69 หมายถง                                                  |
| [(2 หรือ 4)]                 | G              | บ พ.ศ. 1970-2069 ธาระบุค แบน 4                                                      |
|                              |                | งะเทบคาบ ค.ศ.1901-2155                                                              |
| 200                          | - Mar. 6       | เกษานทและเวลาเนรูบแบบ ค.ศเดอน-วน                                                    |
| DATE                         |                | (YYYY-MM-DD) เดียมกาตงแต่ 1000-01-01 ถึง                                            |
|                              | o Maré         | 9999-12-31                                                                          |
| DATETIME                     | 8 110          | เกม เผพและเวลาเผงูบแบบ พ.พเพยน- เผ                                                  |
|                              |                | 1111NOACE) Jastiaz with 1000 01 01 00.00.00                                         |
|                              |                | HH:MM:SS) เพื่อมหาตุณณฑ 1000-01-01 00:00:00                                         |
| TIMESTAND [(M)]              | 4 ในต์         | เก 9999-12-51 25.39.39                                                              |
| ansu                         |                | าการสาและระหารพบมากพงเพ 1970-01-01<br>00-00-00 ถึงขี∣ ๑ ศ 2037 ส่วนรงใบบบบที่เก็บละ |
|                              |                | ขึ้นอย่อง เป็น การ 2007 การ เราะ 1011111111111111111111111111111111111              |
|                              | AT INT         | 14 -> YYYY-MM-DD HH·MM·SS ถ้ำ M = 12 ->                                             |
|                              | UN             | YY-MM-DD HH MM SS n M = 10 ->YY-MM-                                                 |
|                              |                | DD HH:MM ถ้า M = 8 ->YY-MM-DD ถ้ำ M = 6 -                                           |
|                              |                | >YY-MM ถ้ำ M = 4 ->                                                                 |
|                              | หาวทย          | YY-MM ถ้ำ M = 2 ->YY                                                                |
| TIME<br>Dyright <sup>©</sup> | 3 ใบต์         | เก็บวันที่และเวลาในรูปแบบ ค.ศเดือน-วัน                                              |
|                              | by Chiai       | ชั่วโมง-นาที-วินาที (YYYY-MM-DD                                                     |
|                              | abta           | HH:MM:SS) โคยมีค่าตั้งแต่ 1000-01-01 00:00:00                                       |
|                              | SILLS          | ถึง 9999-12-31 23:59:59                                                             |
| YEAR                         | 1 ไบต์         | ถ้าระบุค่าเป็น 2 จะเก็บค่า 70-69 หมายถึงปี ค.ศ.                                     |
| [(2 หรือ 4)]                 |                | 1970-2069 ถ้าระบุค่าเป็น 4 จะเก็บค่าปี ค.ศ.1901-                                    |
|                              |                | 2155                                                                                |

## แบบชนิดของข้อมูล โปรแกรมจัดการฐานข้อมูลมายแอสคิวแอล (ต่อ)

| ประเภท          | ขนาดที่จัดเก็บ              | ค่าที่จัดเก็บ          |  |  |
|-----------------|-----------------------------|------------------------|--|--|
| VARCHAR (M)     | ขนาคตามข้อมูลจริง แต่ไม่    | อักษรตามรหัส ascii     |  |  |
|                 | เกิน 255 ใบต์               |                        |  |  |
| TINYBLOB หรือ   | เก็บตามขนาดจริง +1 ใบต์     | อักษรตามรหัส ascii     |  |  |
| TINYTEXT        | แต่ไม่เกิน 255 ไบต์         | 62                     |  |  |
| BLOB หรือTEXT   | เก็บตามขนาดจริง +2 ใบต์     | อักษรตามรหัส ascii     |  |  |
|                 | แต่ไม่เกิน 65,535 ไบต์      |                        |  |  |
| MEDIUMBLOB หรือ | เก็บตามขนาดจริง +3 ใบต์     | อักษรตามรหัส ascii     |  |  |
| MEDIUMTEXT      | แต่ไม่เกิน 16,777,215 ไบต์  |                        |  |  |
| LONGBLOB หรือ   | เก็บตามขนาดจริง +4 ใบต์     | อักษรตามรหัส ascii     |  |  |
| LONGTEXT        | แต่ไม่เกิน 4,294,967,295    |                        |  |  |
| 505             | ไบต์                        |                        |  |  |
| ENUM('value1',  | 1 ใบต์ หรือ 2 ใบต์ แล้วแต่  | ี่ ค่าที่กำหนดเอาไว้   |  |  |
| 'value2',)      | จำนวนค่า value ที่กำหนดซึ่ง |                        |  |  |
| J I I           | กำหนดได้ถึง 65,535 ค่า      |                        |  |  |
| SET('value1',   | 1,2,3,4 หรือ 8 ไบต์ แล้วแต่ | ค่าที่อยู่ในรูปของเซ็ต |  |  |
| 'value2',)      | จำนวนสมาชิกในเซ็ตของ        |                        |  |  |
| <u> </u>        | SET (สูงสุดไม่เกิน 64)      |                        |  |  |
|                 |                             |                        |  |  |

แบบชนิดของข้อมูล โปรแกรมจัดการฐานข้อมูลมายแอสคิวแอล (ต่อ)

## ประวัติผู้เขียน

| ชื่อ              | นาย ธนะวัฒน์ เลิศประเสริฐ                                                                                                    |                                                                                                    |  |
|-------------------|----------------------------------------------------------------------------------------------------|----------------------------------------------------------------------------------------------------|--|
| วัน เดือน ปี เกิด | วันอาทิตย์ที่ 19 เดือนตุลาคม พ.ศ. 2518                                                                                                    |                                                                                                    |  |
| ประวัติการศึกษา   | พ.ศ. 2534 ประ                                                                                                    | ะกาศนียบัตรวิชาชีพ (เกษตรกรรม)<br>เรียนอาชีวเกษตรสงเคราะห์  จังหวัดสระบุรี                                                                       |  |
|                   | พ.ศ. 2545 ปริ<br>มห                                                                                                    | งูญาตรี บธ.บ. (คอมพิวเตอร์ธุรกิจ)<br>าวิทยาลัยวงษ์ชวลิตกุล จังหวัดนครราชสีมา                                                                     |  |
|                   | พ.ศ. 2547 ปริ<br>มห                                                                                                    | งูญาตรี รป.บ. (รัฐประศาสนศาสตร์)<br>าวิทยาลัยสุโขทัยธรรมาธิราช จังหวัดนนทบุรี                                                                    |  |
| ตำแหน่งงาน        | พ.ศ. 2548 – ปัจจุบัน                                                                                                    | ผู้ช่วยนักวิจัย (เจ้าหน้าที่ฐานข้อมูล)<br>ทำหน้าที่ ออกแบบระบบฐานข้อมูล<br>พัฒนาโปรแกรม และดูแลระบบเครือข่าย<br>คอมพิวเตอร์ สำนักวิชาการ – วิจัย |  |
| สถานที่ทำงาน      | สวนพฤกษศาสตร์สมเด็จพระนางเจ้าสิริกิติ์                                                                                                    |                                                                                                    |  |
| ลิขสิทธิ์เ        | องค์การสวนพฤกษศาสตร์ 100 หมู่ 9 ถนนแม่ริม – สะเมิง<br>ตำบลแม่แรม อำเภอแม่ริม จังหวัดเชียงใหม่ 50180<br>โทรศัพท์ 053 – 841200, โทรสาร 053 – 841242 |                                                                                                    |  |
| Allri             |                                                                                                    |                                                                                                    |  |

145